Mongol

## Тохокү Их Сургууль Номын сангийн Хөтөч

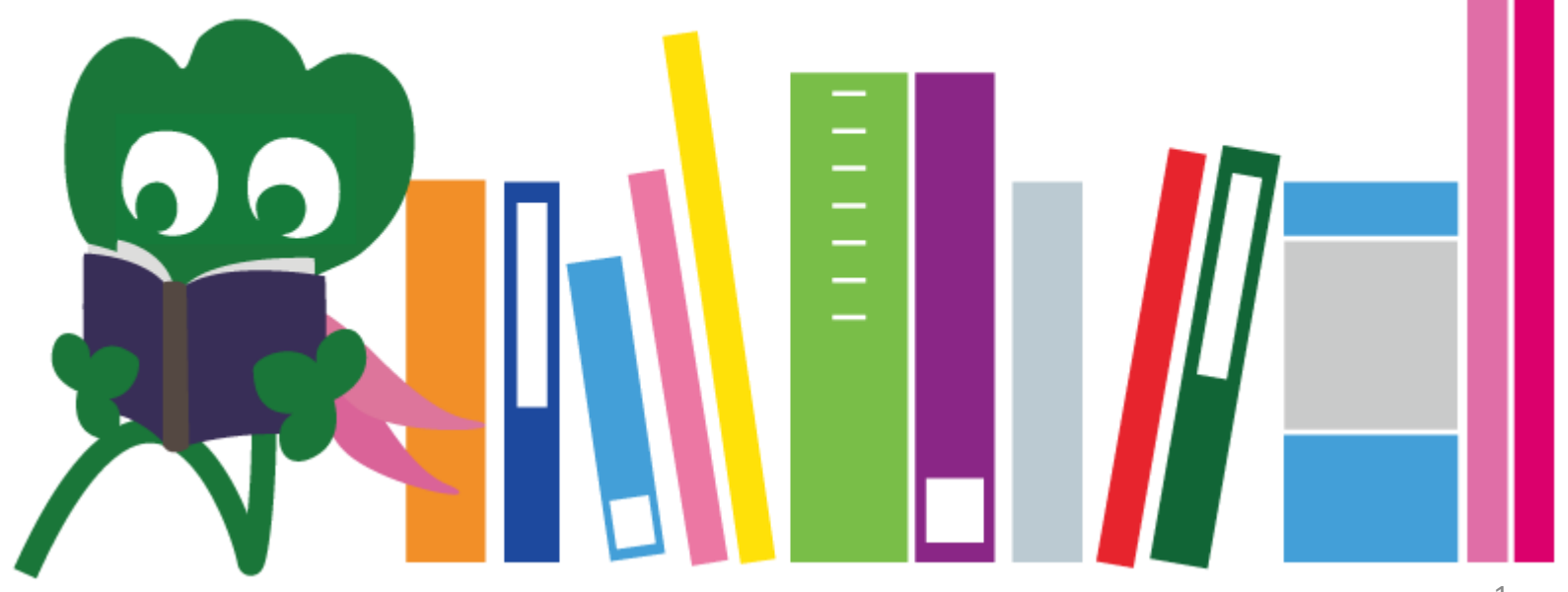

2017 Тохокү Их Сургуулийн Төв Номын Сан

## Агуулга

| I. Тохокү Их Сургуулийн Номын Сан | 4  |
|-----------------------------------|----|
| 1. Танилцуулга                    | 5  |
| 2. Төв номын сангийн тухай        | 7  |
| 2-1. Ерөнхий мэдээлэл             | 8  |
| 2-2. Номын санд хийж болох зүйлс  | 13 |
| 2-3. Дотоод зохион байгуулалт     | 21 |
| II. Мэдээлэл хайх арга            | 33 |
| 1. ОРАС дээр хайх                 | 34 |
| 1-1. Ном хайх                     | 35 |
| 1-2. Сэтгүүл хайх                 | 40 |
| 2. Мэдээллийн санг ашиглах нь     | 43 |
| 2-1. CiNii нийтлэлүүд             | 45 |
| 2-2. Science Direct               | 49 |
| 2-3. Web of Science               |    |

## Агуулга

| 2-4. Scopus                    | 55 |
|--------------------------------|----|
| 2-5. Зайнаас нэвтрэх           | 59 |
| III. Бусад үйлчилгээнүүд       | 63 |
| 1. Номын санд интернет ашиглах | 64 |
| 2. Номын сангийн вэб хуудас    | 66 |
| 2-1. My Library                | 67 |
| 2-2. Ном, материал захиалах    | 68 |
| 2-3. Байгууламжийн захиалга    | 73 |
| 3. Олон улсын оюутны зөвлөх    | 74 |
| 3-1. Номын санчаас асуух       | 76 |
| 3-2. Фэйсбүүк / Твиттер        | 77 |

## [] Тохокү ИС-н Номын Сан

Хагиносүкэ Номын сангийн маскот

## 1. Танилцуулга

## Тохокү ИС-н Номын Сан

### • Нийт сан хөмрөг : 4 сая орчим

### • Он цагийн хэлхээс

1907.6
1911.6
1949.5
1973.11
1987
2007.6
2011.6
2014.10

- : Эзэн хааны Тохокү Их Сургууль байгуулагдав.
- : Номын сан байгуулагдав. (Одоогийн Катахира архив)
- : Тохокү ИС шинэчлэн байгуулагдав. (Шинэ систем)
- : Төв номын сан Каваүчи рүү нүүн байрлав.
- : Мэдээлэл боловсруулах системээр тоноглов.
- : Тохокү ИС байгуулагдсны 100 жилийн ой.
- : Номын сан байгуулагдсны 100 жилийн ой.
- : Төв номын сангийн бүрэн шинэчлэл.

### Тохокү ИС салбар номын сангууд

Төв номын сан (Каваүчи кампус)

Анагаахын салбар (Сэйрё кампус) ХАА-н салбар (Аобаяма кампус)

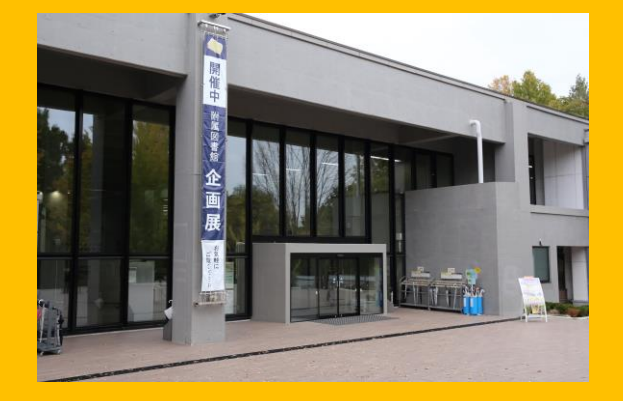

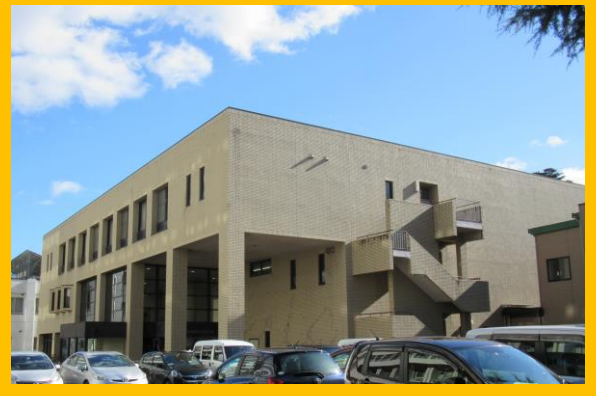

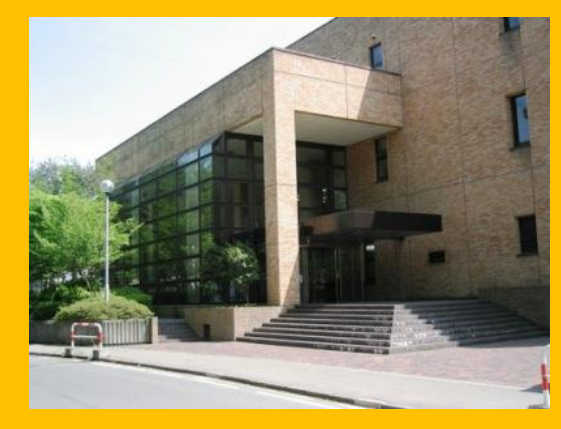

#### Хойд-Аобаяма салбар Инженерийн салбар (Аобаяма кампус) (Аобаяма кампус)

Бусад (Катахира кампус г.м.)

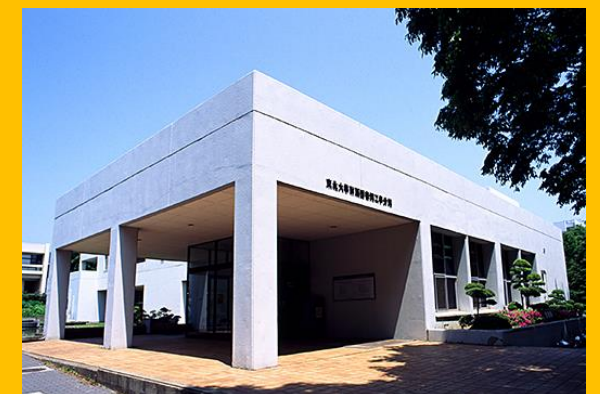

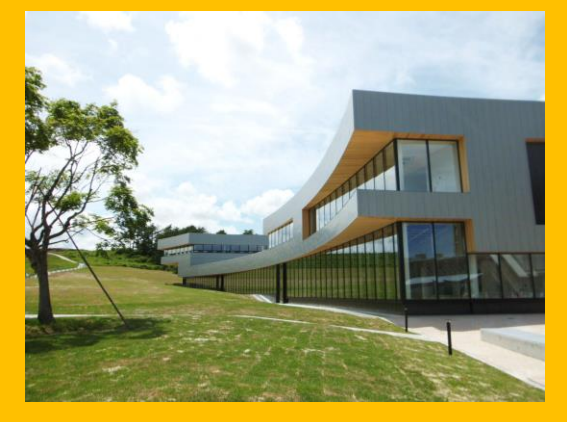

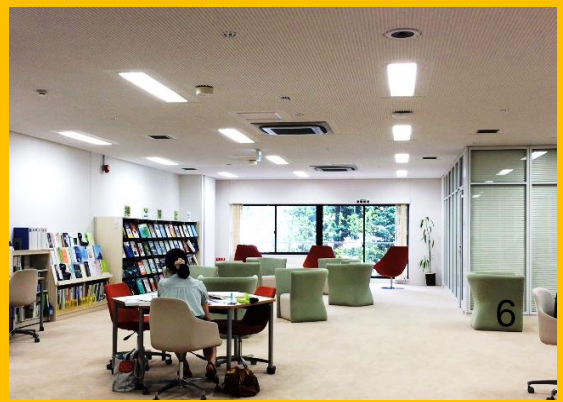

## 2. Төв номын сангийн тухай

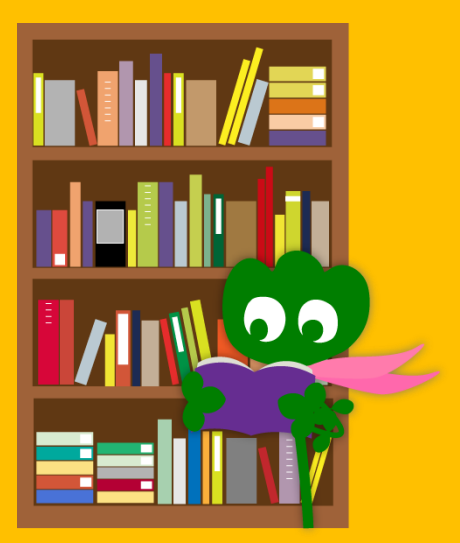

## 2-1. Ерөнхий мэдээлэл

- Баклаврын оюутнуудад чиглэсэн материал.
- Нийгмийн ухаан, Либерал арт голчилно.
- Сан хөмрөг: 2.8 сая орчим (Нэгдсэн сан хөмрөг 4 сая орчим)

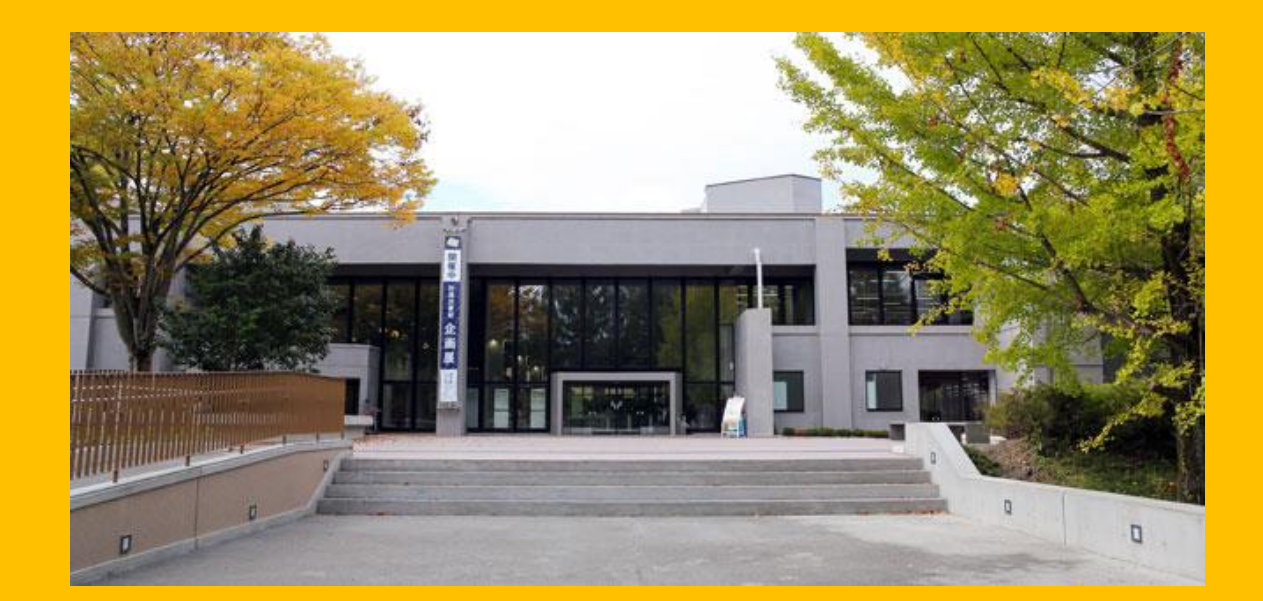

#### Төв номын сангийн бүтэц:

## 1-р байр

Голчлон ном, сурах бичиг

— Хичээлийн — Судалгааны 2-р байр

1-3 давхар Голчлон сэтгүүлүүд

4 давхар Эртний болон ховор бүтээлийн цуглуулга

## Цагийн хуваарь

- Ажлын өдөр
   1-р байр
   2-р байр
   8:45 ~ 17:00
- Амралтын / Баярын өдөр
   1-р байр
   2-р байр
   Хаалттай.

\* Бусад салбаруудын цагийн хуваарь харилцан адилгүй.

## Номын санд нэвтрэх

## Номын санд нэвтрэхийн тулд оюутны үнэмлэх болон бусад холбогдох картыг биедээ авч явах шаардлагатай!

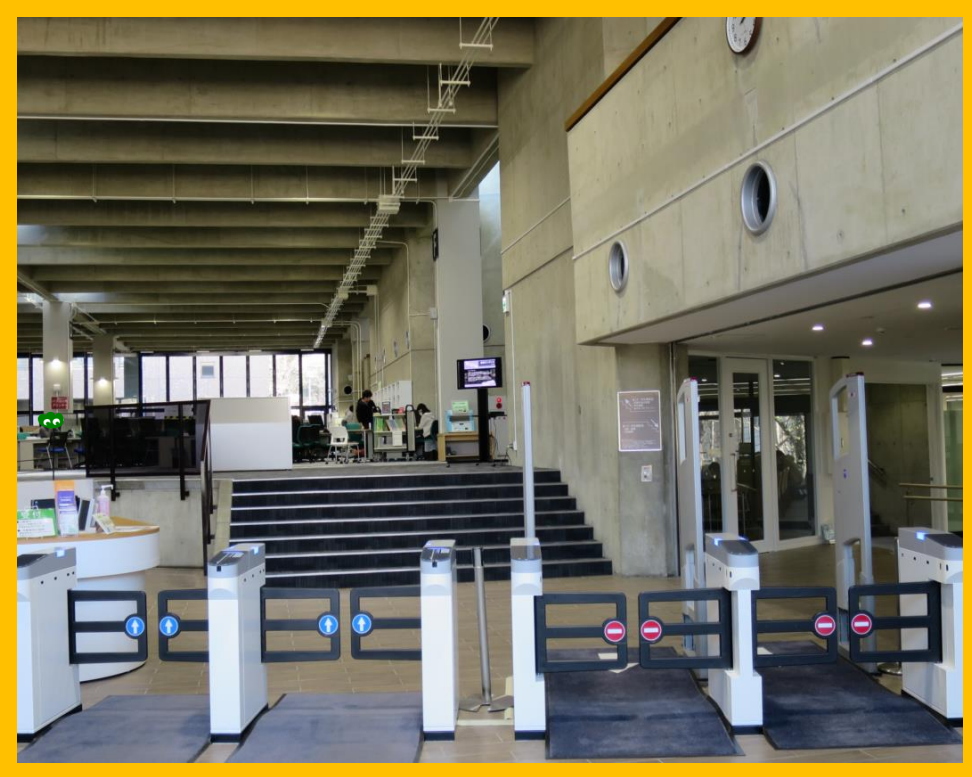

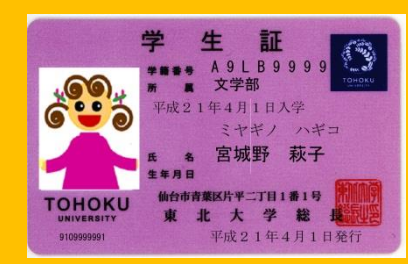

#### Оюутны үнэмлэх (Баклавр/ Магистрийн оюутнууд)

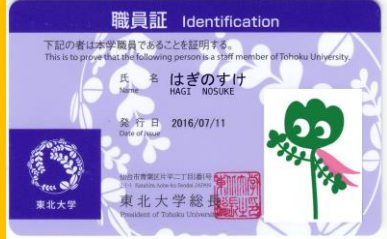

Ажилтны карт (Факультетын болон Академик ажилчид)

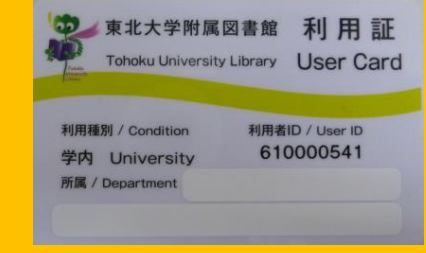

#### Номын сангийн карт (Судлаач оюутнууд /Академик бус ажилтнууд)

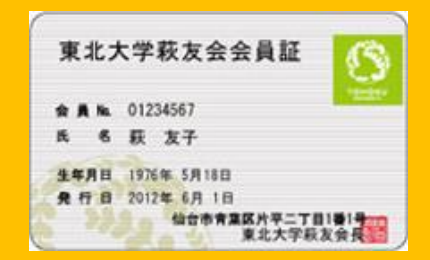

#### Төгсөгчдийн холбооны гишүүнчлэлийн карт

## Хүлээн авах

ш

Reception

Оюутны уншлагын танхим болон Глобал судлалын танхимаас зээлж авсан номоо энд буцаах боломжтой.

## 2-2. Номын санд хийж болох зүйлс

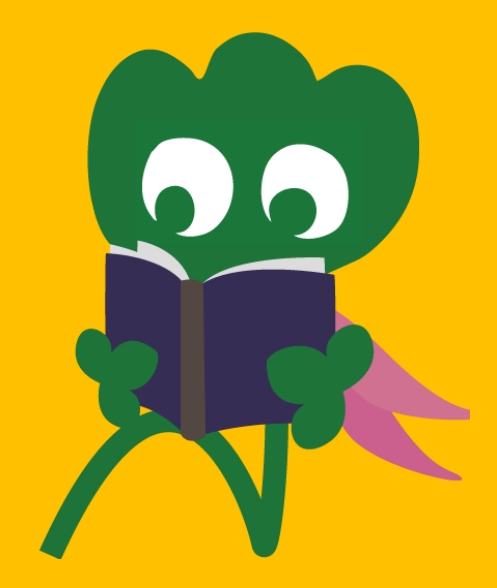

# Ном зохиол хайх болон ашиглах

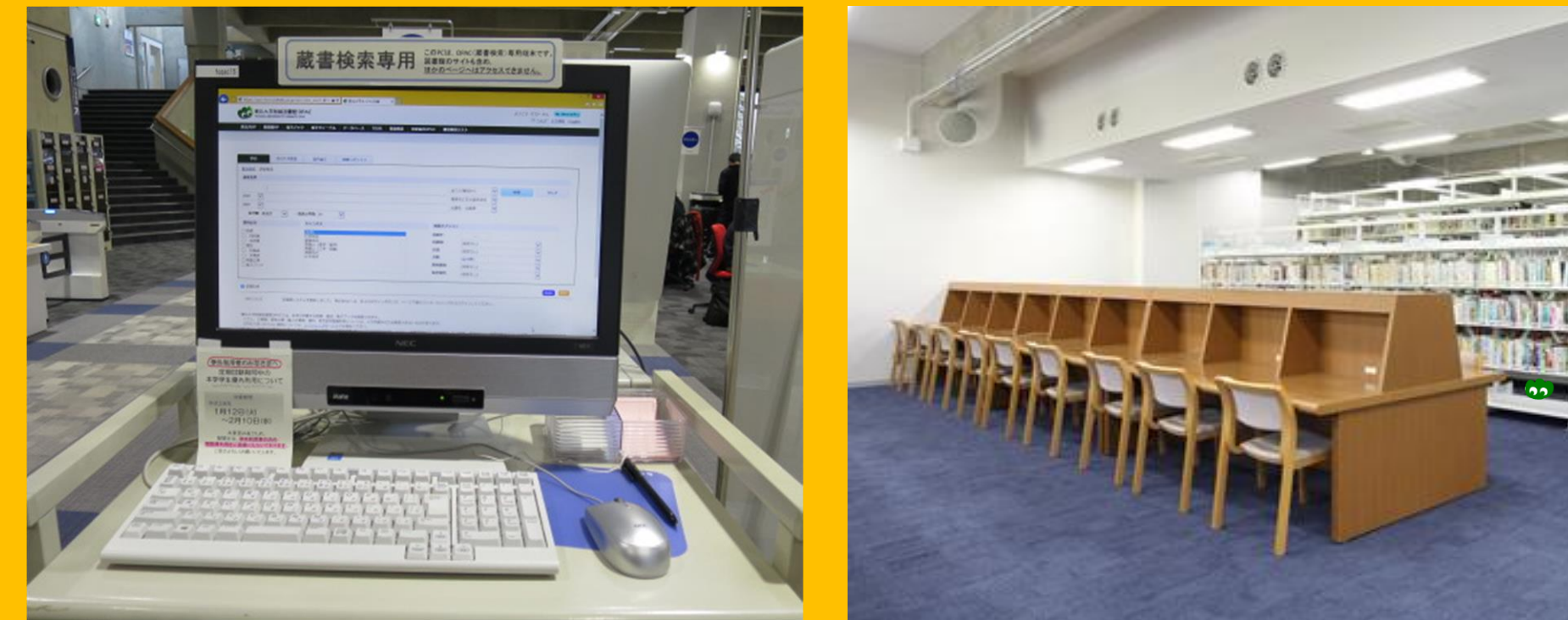

Хайлтын Онлайн Каталог ОРАС

Уншлага болон шинжилгээ

## Хувилах болон зээлэх

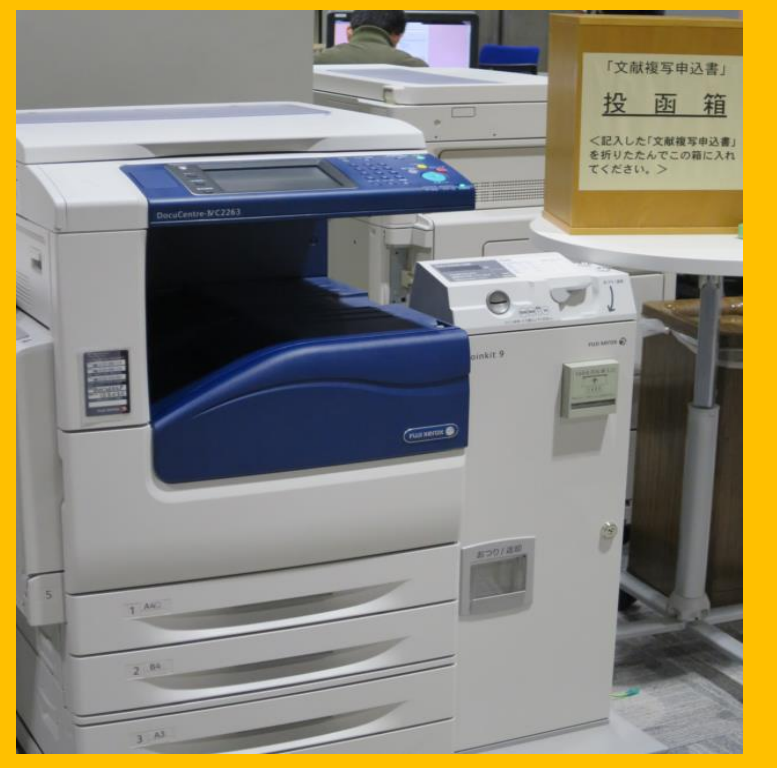

Хувилах

1-р байранд 3 хувилагч 2-р байранд 3 хувилагч

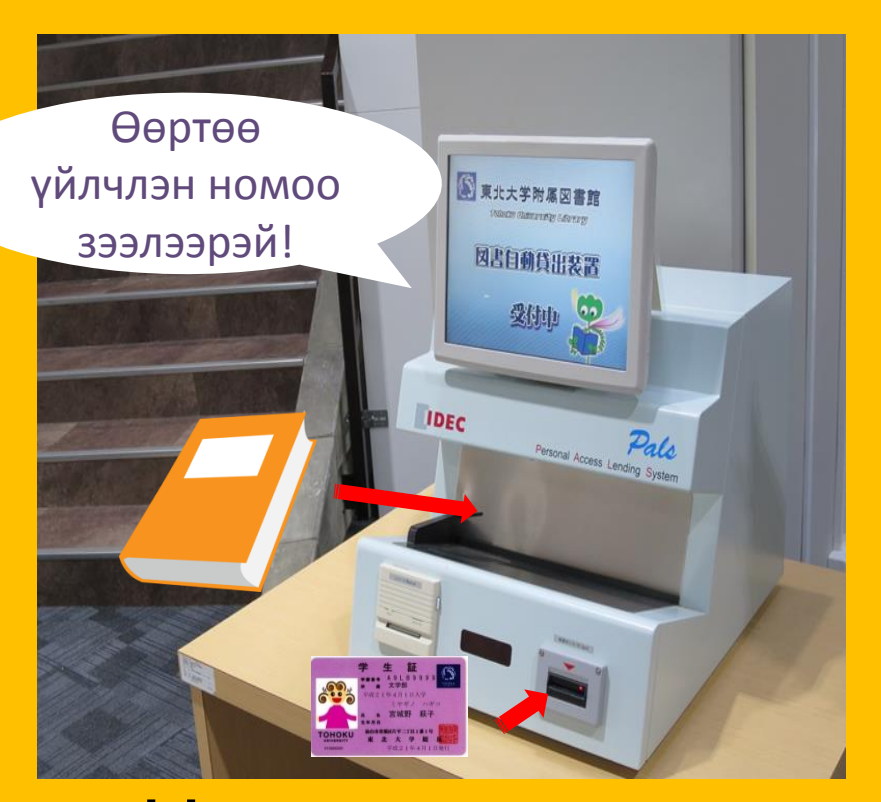

#### Ном зээлж авах

Оюутны үнэмлэх эсвэл номын сангийн карт хэрэгтэй болно<sub>15</sub>

# Зээлэх боломжтой тоо ба хугацаа

|         | Оюутны          | Номын         | Үдсэн сэтгүүл |  |
|---------|-----------------|---------------|---------------|--|
|         | уншлагын танхим | агуулах       |               |  |
| Баклавр | 10 ш            | 25 ш          | 5 ш           |  |
|         | 3 долоо хоног   | 6 долоо хоног | 1 долоо хоног |  |
| Магистр | 10 ш            | 50 ш          | 5 ш           |  |
|         | 3 долоо хоног   | 6 долоо хоног | 1 долоо хоног |  |

Вэб хуудсан дахь "Му Library" менюг ашиглан ном захиалах, зээлсэн хугацааг сунгах зэрэг боломжтой.

Салбараас хамаарч зээлэх номын тоо, хугацаа өөр өөр байна. 16

# Компьютер болон утасгүй сүлжээ ашиглах

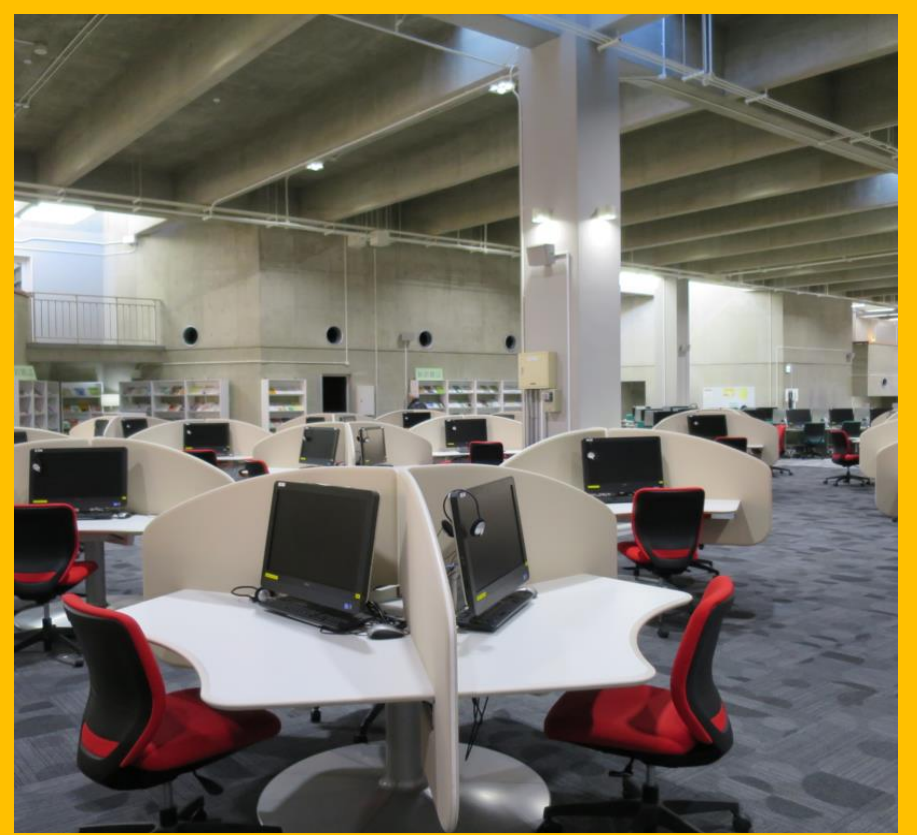

Интернет холболттой (75 ш) Принтер (Үнэтэй)

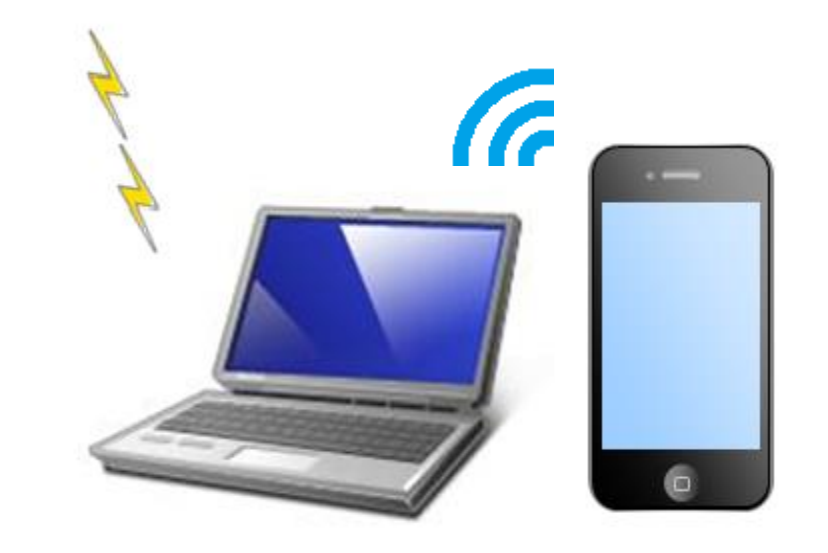

Зөөврийн компьютер зээлж авч болно. Мөн хувийн компьютер болон ухаалаг утаснаас утасгүй интернет сүлжээ ашиглах боломжтой.

## Зөөврийн компьютер зээлэх болон буцаах автомат хайрцаг

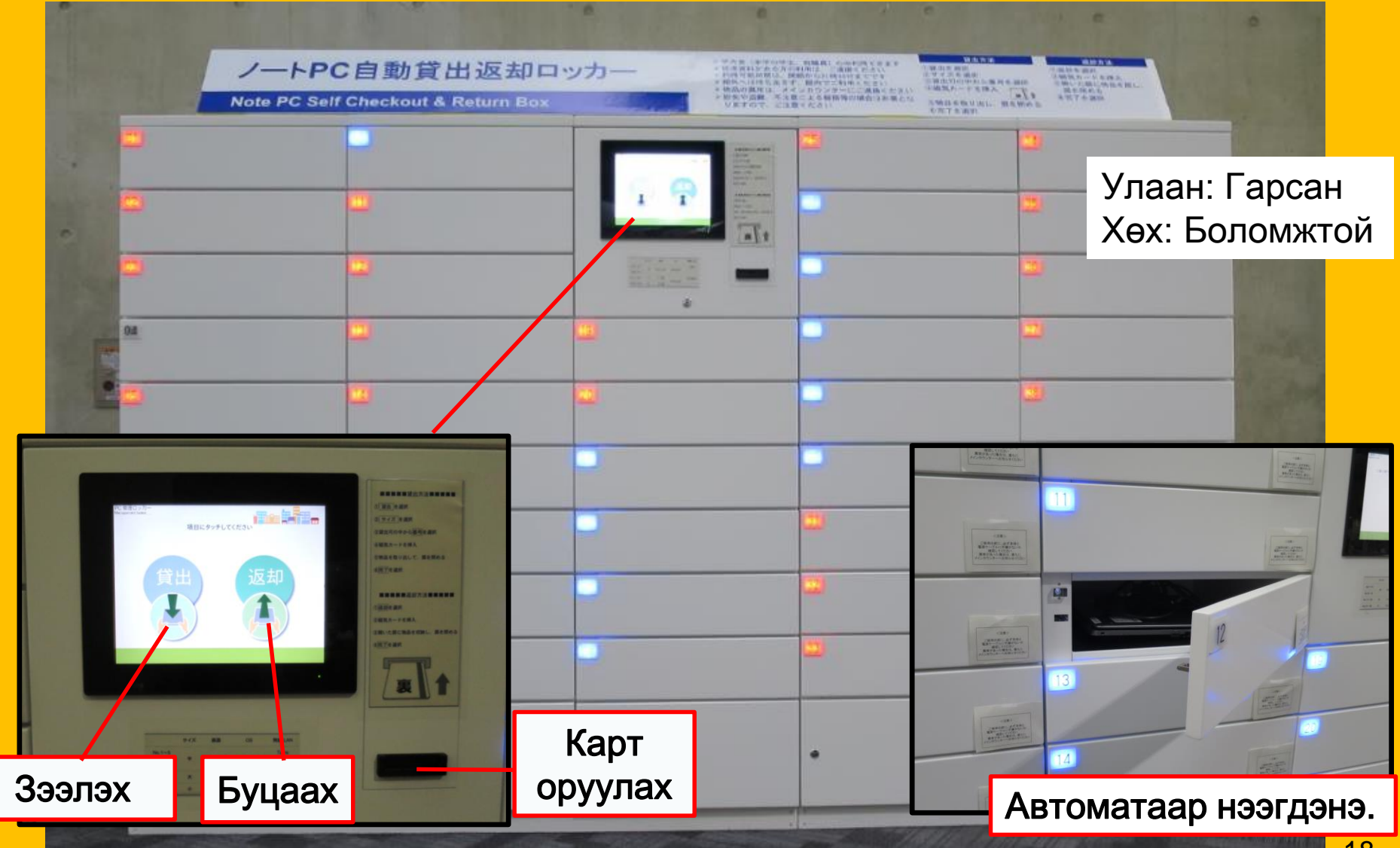

## Багаар хичээллэх

#### Чөлөөт хэсэг

#### Хайрцган суудал

#### Багаараа хичээллэх

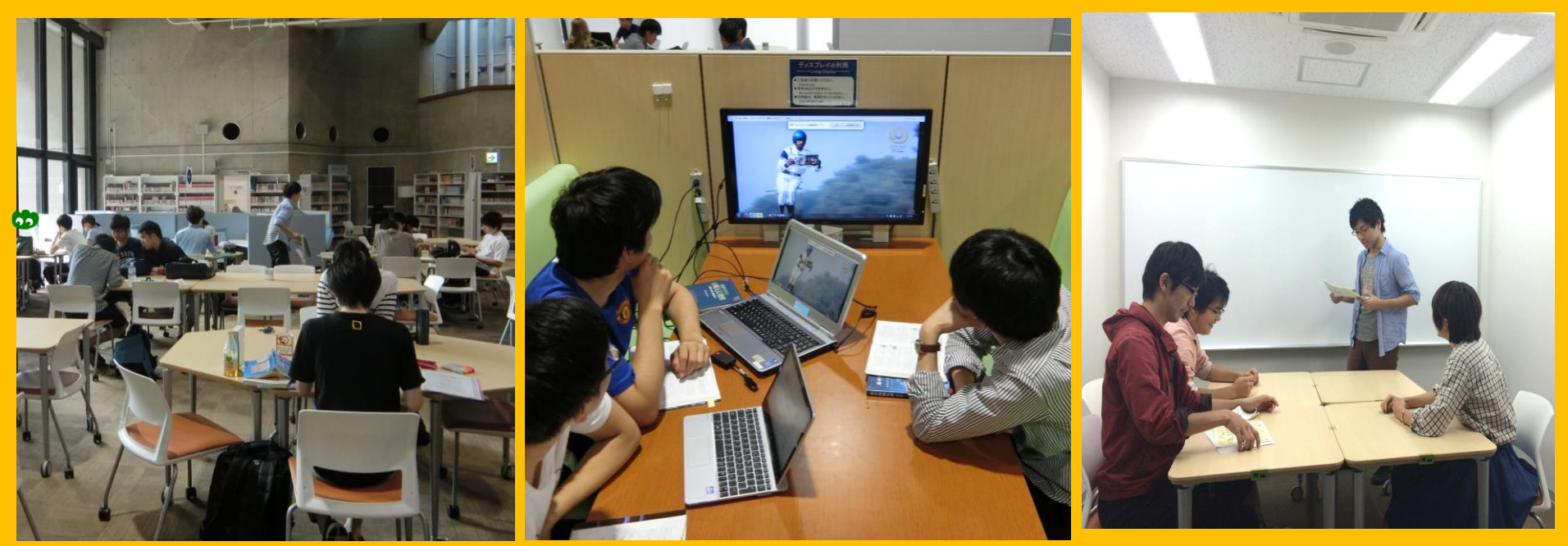

Ширээ, сандлыг чөлөөтэй зөөх боломжтой.

Ярилцангаа ажиллах боломжтой тохилог суудал. Дэлгэцтэй, дэлгэцгүй 2 янз. Багаар ажиллах өрөөг "My Library"-р урьдчилан захиалах шаардлагатай.

# Зөвлөгөө авах болон бусад салбараас ном захиалах

Бусад салбараас ном захиалмаар байна.

Яаж ном хайдгийг мэдэхгүй байна.

Утасгүй интернет ашигламаар байна.

ОУ-н оюутны зөвлөх байрлаж буй Лавлах булангаас асуугаарай!

## 2-3. Дотоод зохион байгуулалт

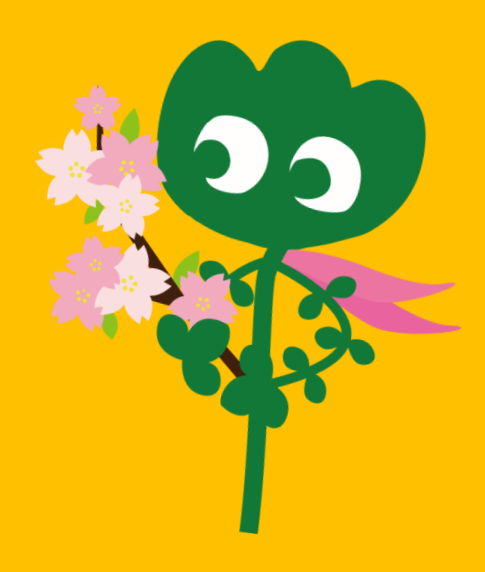

## Үүдний танхим

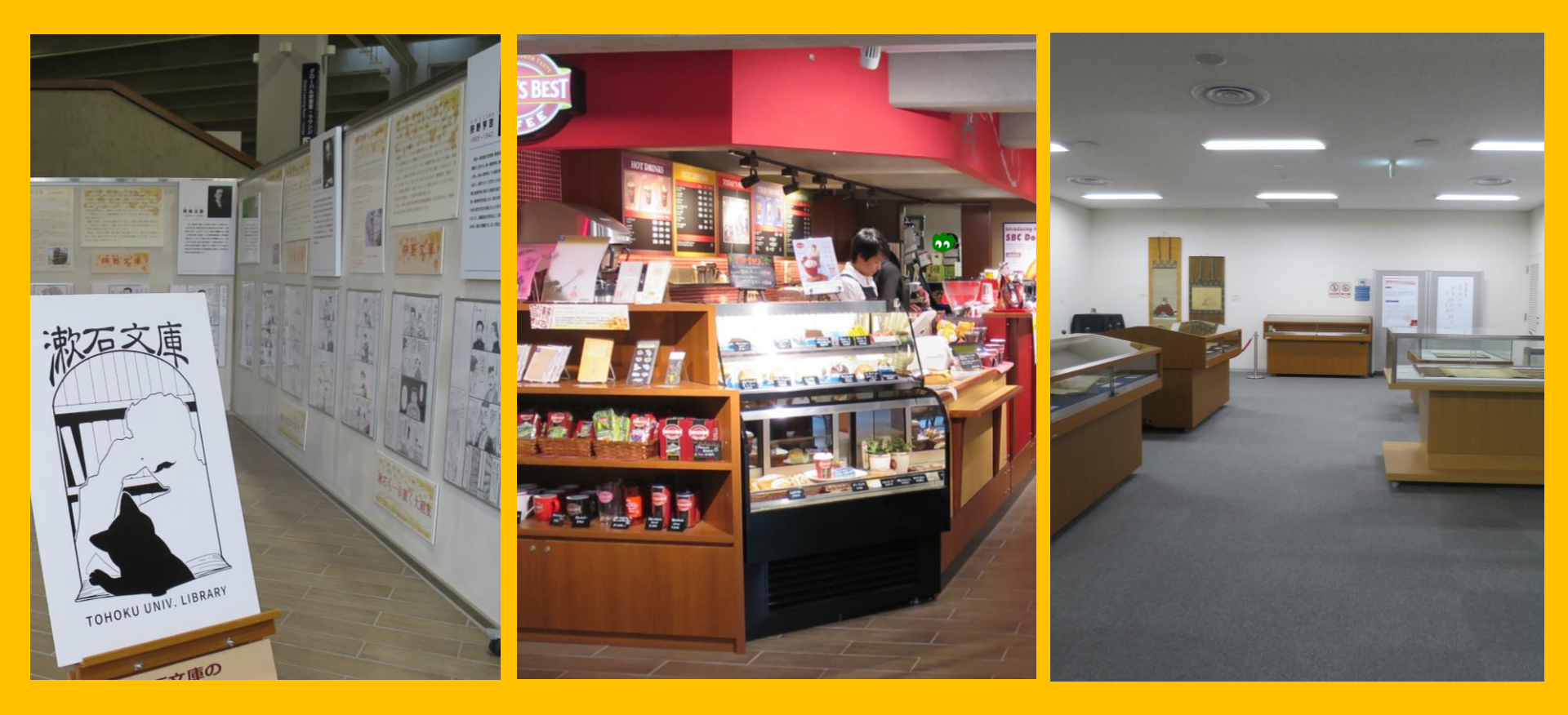

Үзэсгэлэнгийн булан

Кофе шоп\*

Нээлттэй танхим\*\*

\*Худалдан авсан кофе ба хоолоо уншлагын танхимд бүү авч ороорой. →р.32 Ёс зүй
\*\*Номын сангийн харилцах цонхонд хандан, уулзалт болон үйл ажиллагааны зорилгоор ашиглах боломжтой.

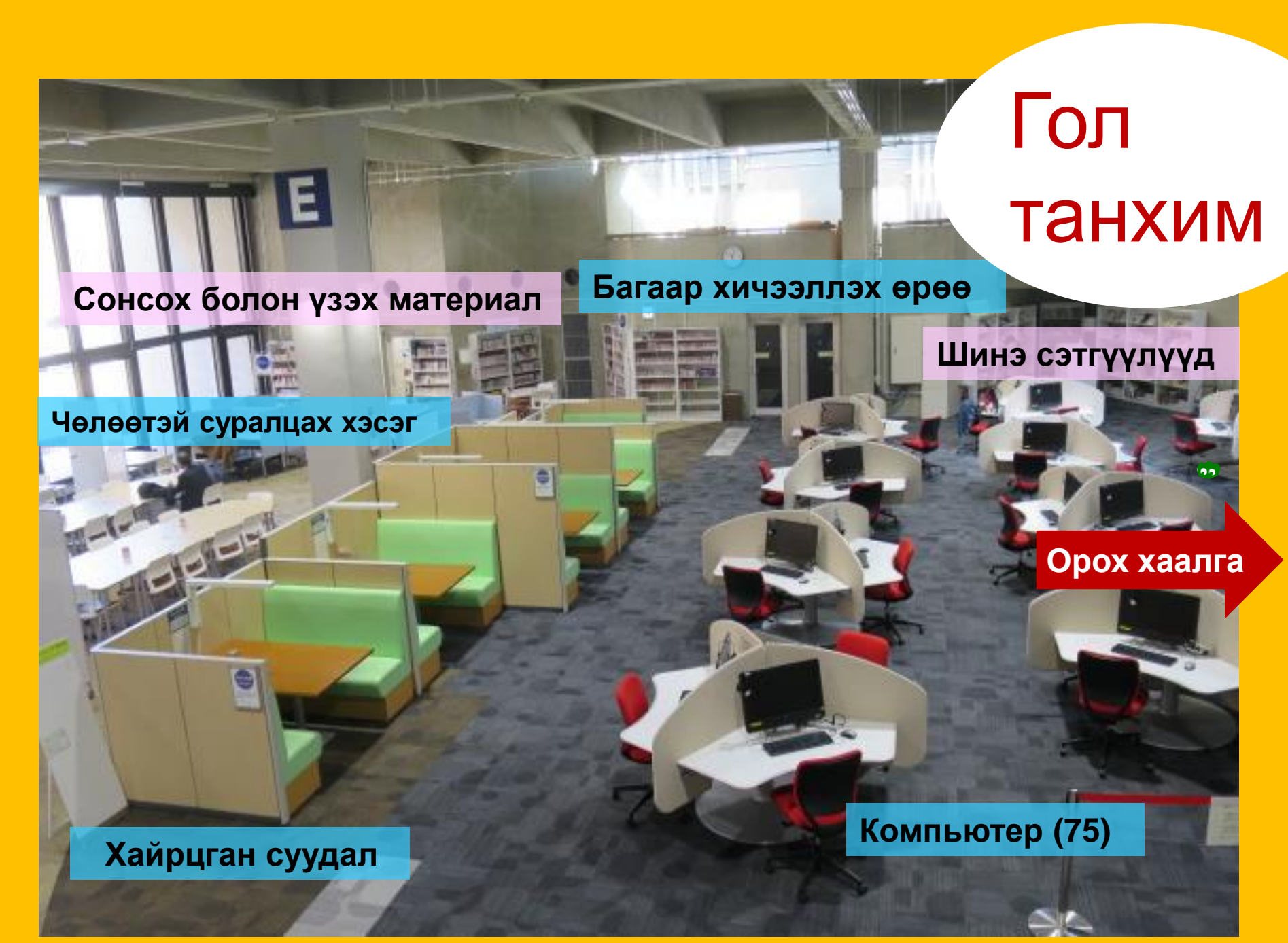

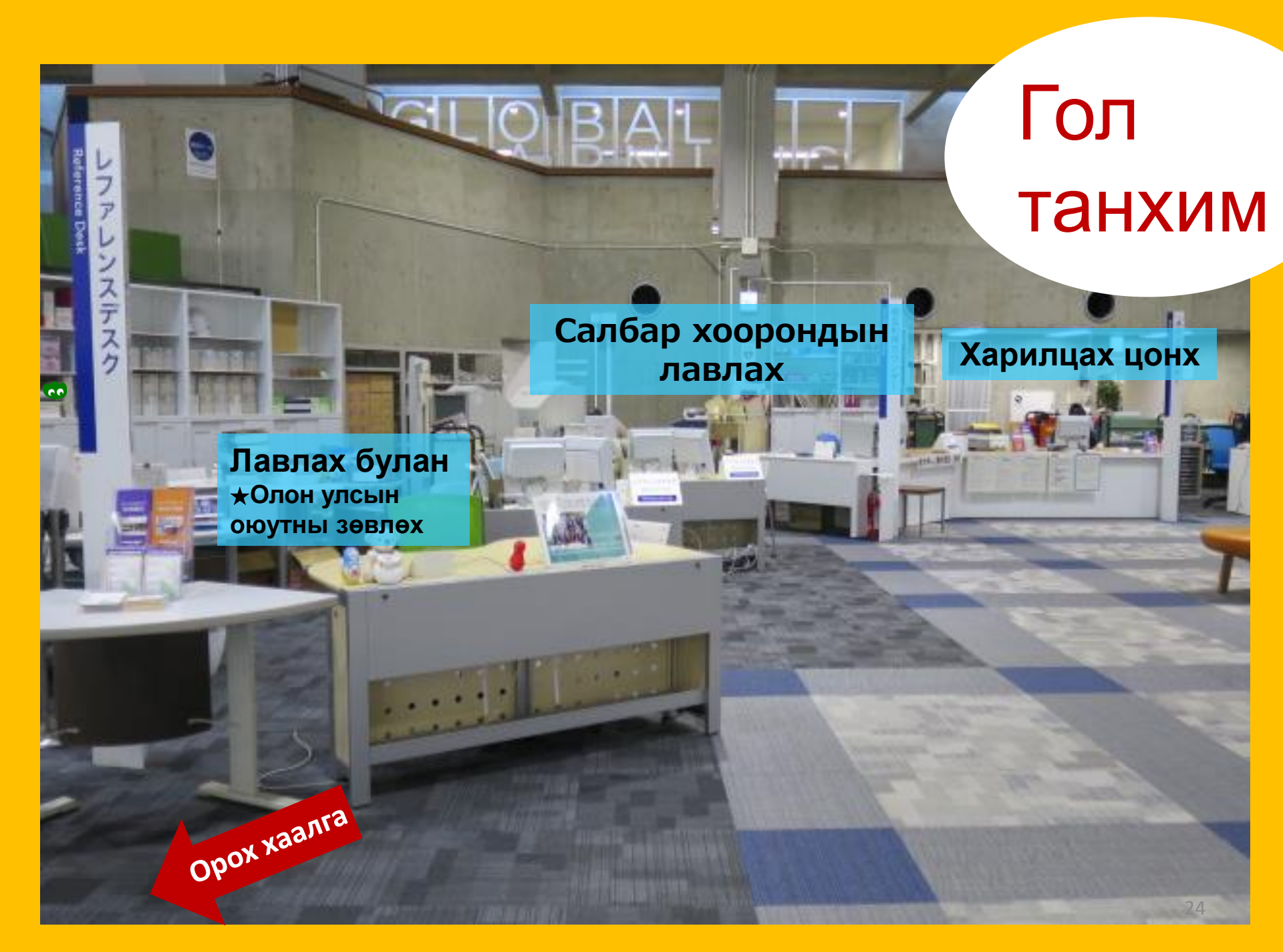

Оюутнуудад зориулсан ном Лавлах булан (Толь бичгүүд) Оюутнуудын сонгосон номын булан Юкари цуглуулга (Тохокү ИС-н төгсөгчдийн холбооны гишүүдийн бичсэн ном зохиолууд)

Оюутны

танхим

уншлагын

2F

1**F** 

Зөөлөн хавтастай болон том номууд

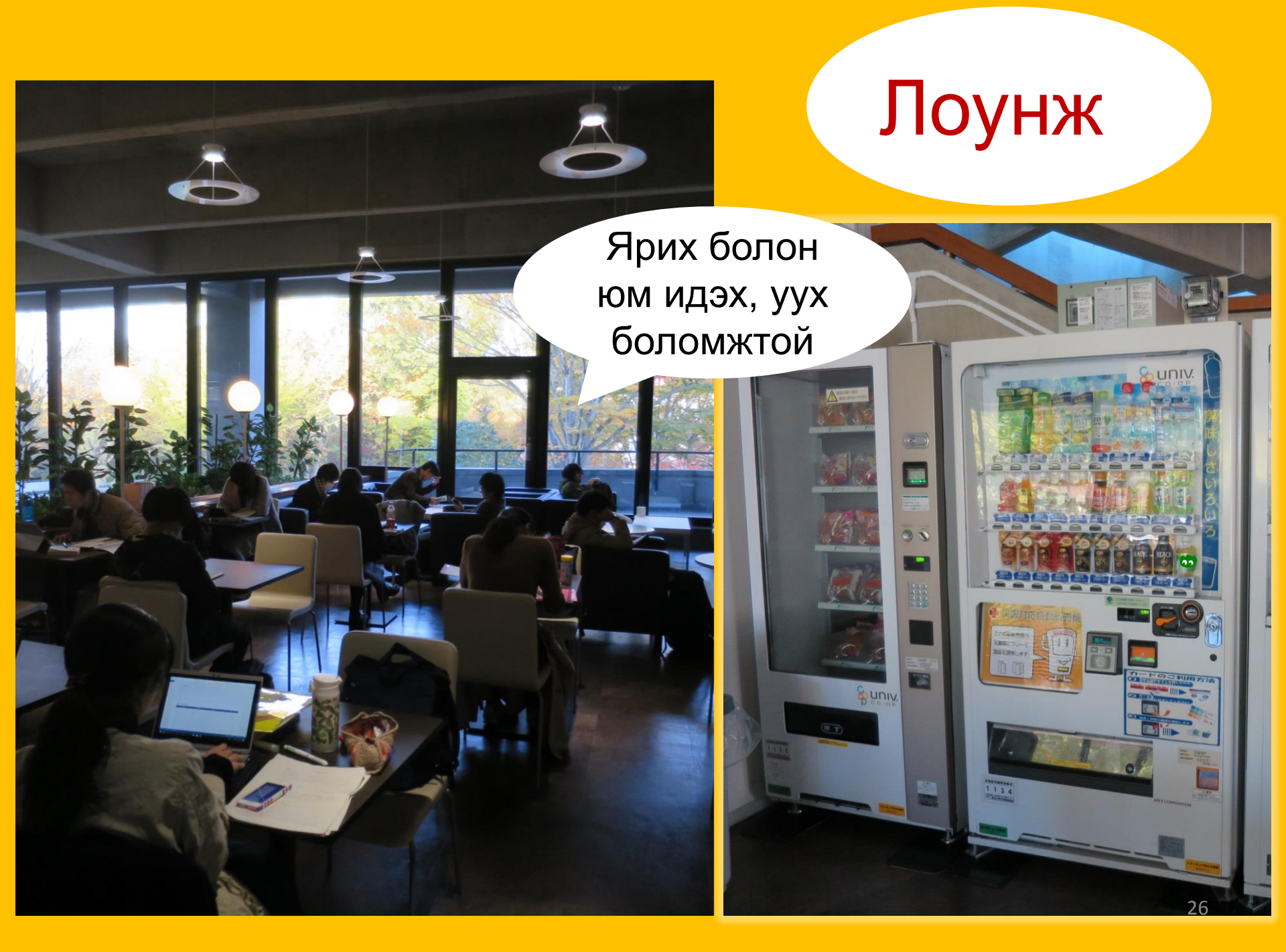

## Глобал судлалын танхим

Ярилцаж болно

> Уншлага, Гадаадад суралцах тухай мэдээлэл, Хэл судлалын материалууд, Гадаад оюутнуудад зориулсан номын булан

## Глобал материалын танхим

Ганцаарчилсан судалгааны өрөө (Зөвхөн Магистрын оюутнууд болон академик ажилчдад. "Му Library"-р захиална уу.)

Чимээгүй бүс

НҮБ, Европын холбооны материалууд, Газар хөдлөлтийн гамшигтай холбогдох материалууд

## Номын архив

1.3 сая гаруй ном зохиол

Тохокү ИС-н багш сурган хүмүүжүүлэгчид, магистрын оюутнууд, мөн тус номын архивын талаарх сургалтад хамрагдсан баклаврын оюутнууд нэвтрэх эрхтэй.

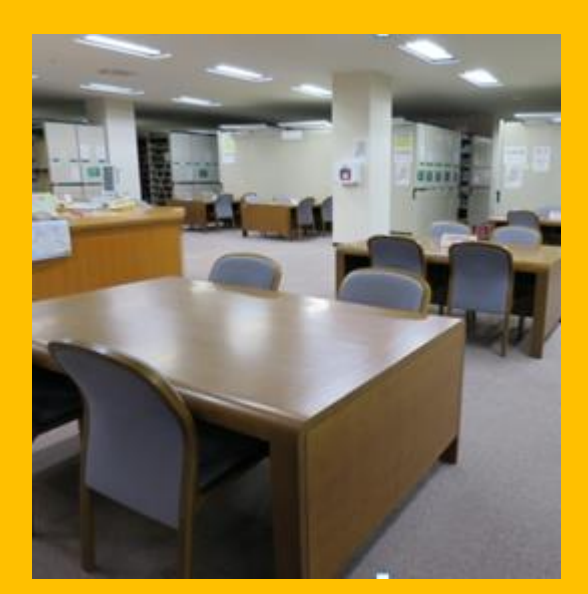

1F Уншлагын ширээнүүд

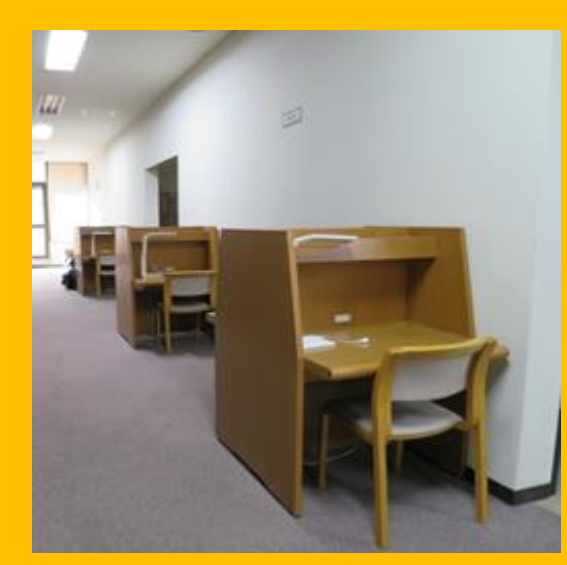

2,3F Уншлагын ширээнүүд

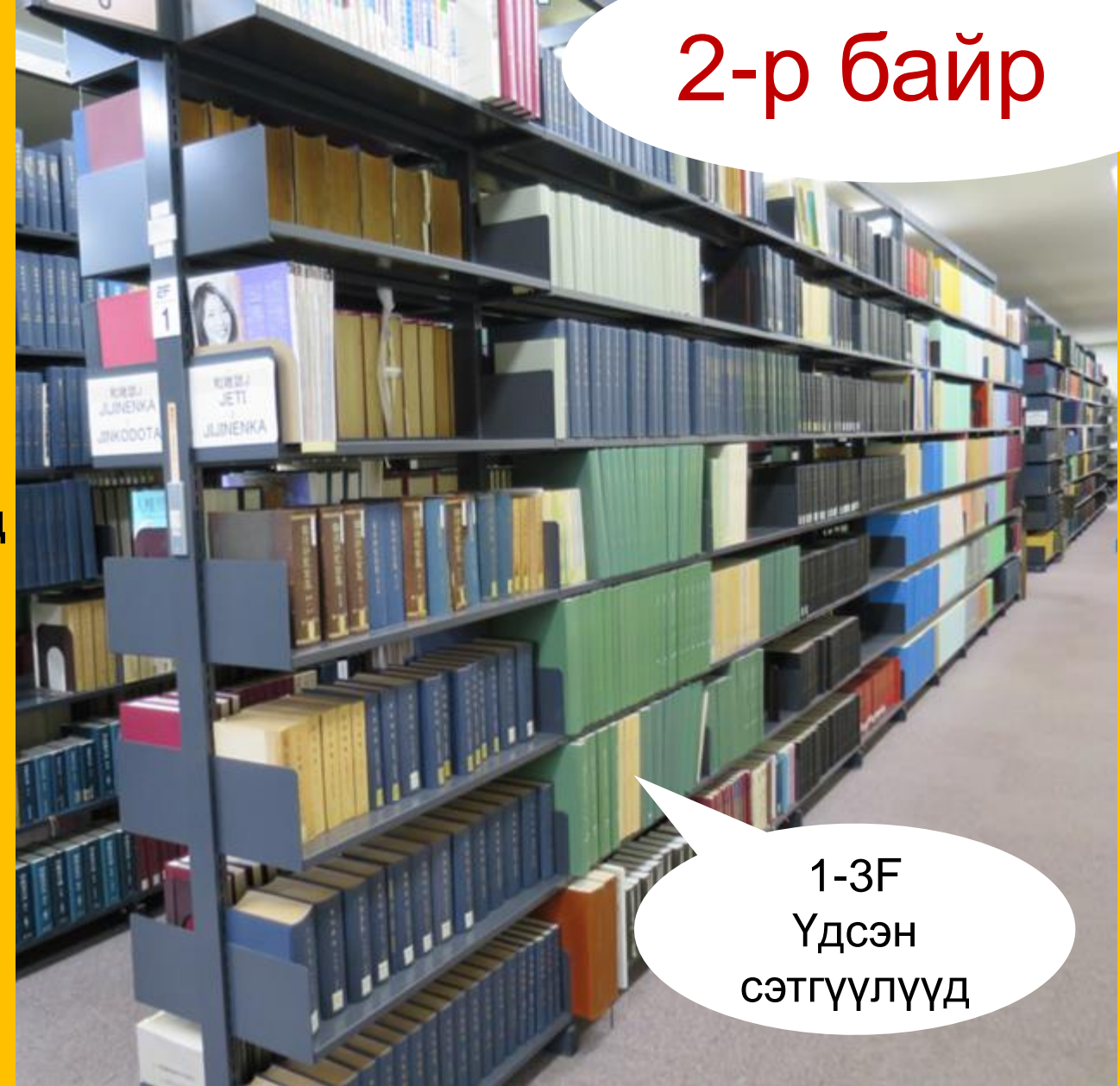

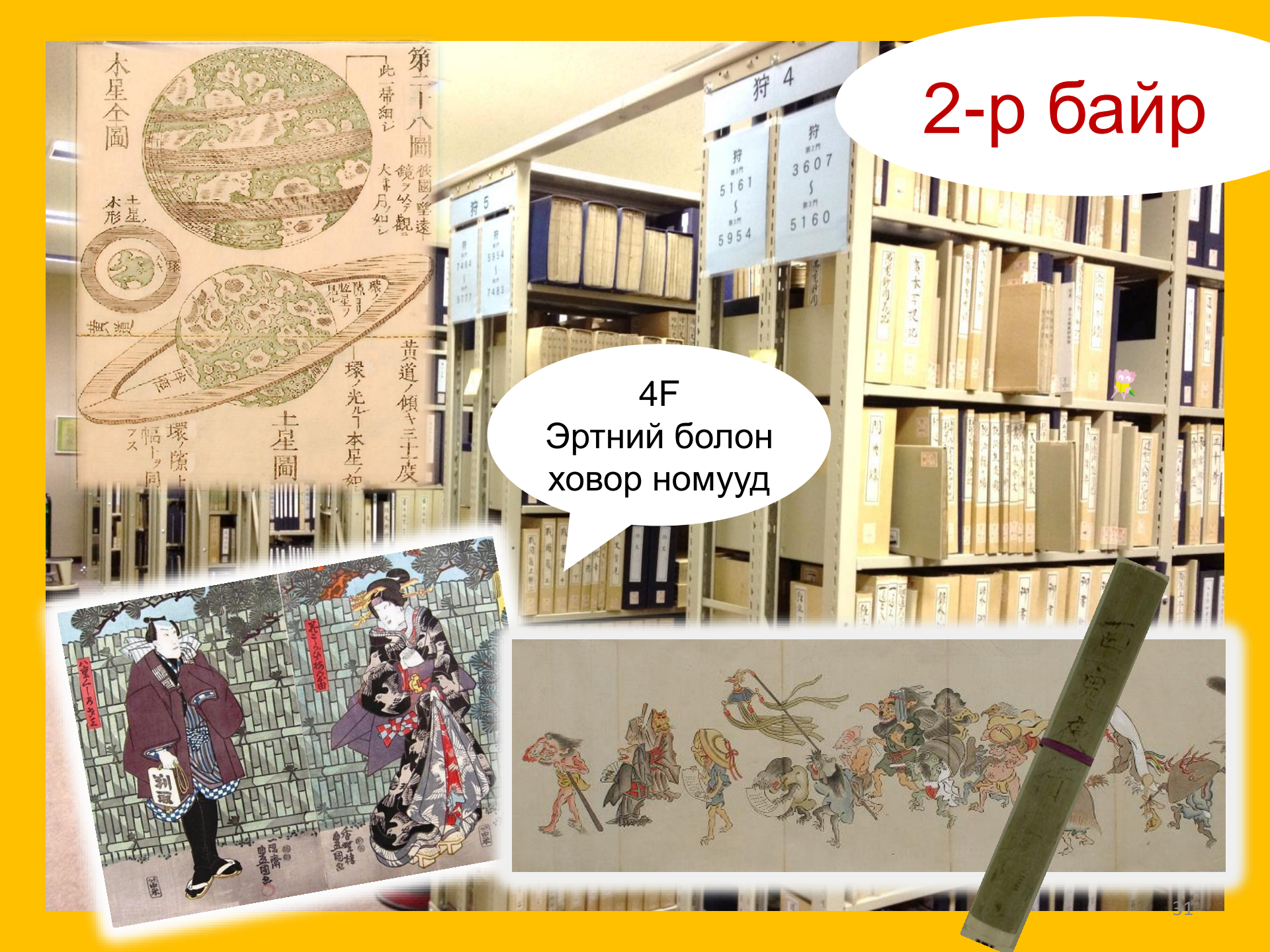

### Номын санд биеэ зөв авч явна уу...

Гар утас ашиглах тухай: Номын санд байх үедээ утасныхаа дууг хаах эсвэл чичиргээ дээр тохируулна уу. Утсаар ярих шаардлагатай үедээ утасны бүхээгийг ашиглана уу.

Нойтон шүхэртэй бол орох хаалган дээрх шүхрийн тавиурыг ашиглана уу.

Хувийн эд зүйлсээ суудал дээр бүү үлдээнэ үү: Шаардлагатай бол номын сангийн цоожтой хайрцгийг ашиглана уу. Ингэхдээ зөвхөн өдрөөр ашиглах боломжтой.

Кофе шоп болон лоунжаас бусад газар идэх, уух хориотой. Номын сан руу гадагш гоожихгүй савтай уух юм авч орж болно. Номын сан дотор болон эргэн тойрон тамхи татах хориотой.

Номын архивт цүнхээ авч орох хориотой. Орох хаалганы хажууд байрлах цоожтой хайрцгийг ашиглана уу.

## []] Мэдээлэл хайх арга

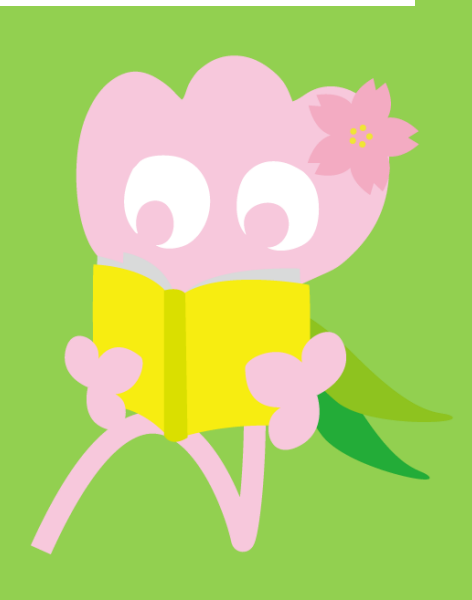

## 1. ОРАС дээр хайх ОРАС гэж юу вэ?

- Бүх төрлийн материалыг хайх үед ашиглах нэгдсэн систем
  - Ном
- Сэтгүүл
- Сонсох-үзэх материалууд

## 1-1. Ном хайх

#### Тохокү ИС-н Номын Сан ОРАС

https://opac.library.tohoku.ac.jp/opac/opac\_search/?lang=1

| 東北大学附属図書館OPAC<br>TOHOKU UNIVERSITY LIBRARY OPAC                                                                                                    | Welcome Guest My Library Log In<br>? Help   Keyboard   Japanese  |
|----------------------------------------------------------------------------------------------------|------------------------------------------------------------------|
| Univ HP Library HP eBook eJournal Database & Tool Inde                                                                                                    | <sub>ех тоик кате со</sub> Номын талаарх нарийн                  |
| Inside the Univ DataBase CiNii Books CiNii Articles                                                                                                    | мэдээллээ оруулна<br>уу(Жишээ нь: нэр,<br>зохиогч, ISBN гэх мэт) |
| Search Conditions                                                                                                    | Any (Keyword)<br>Any (Keyword)<br>Author<br>Publisher            |
| Sort:       Relevance       Diopiey:       Li         Document Type       Campus         Books       Gampus         Japanese books       Seiryo Campus         Journals       Journals         Japanese journals       AobayamaHigashi Car         Foreign journals       Amamiya Campus         Topic       E-Book | Search Option         М нарийн         Цөлөөр         Ж болно.   |

## 1-1. Ном хайх

| 東北大学附属図書館OPAC<br>TOHOKU UNIVERSITY LIBRARY OPAC                                                                                                    | Welcome Guest (My Library Log In)<br>? Help   Keyboard   Japanese                                                            |
|----------------------------------------------------------------------------------------------------|----------------------------------------------------------------------------------------------------|
| Univ HP Library HP еВоок е.Journal Сургууль доторх ба гаднах хайлтын функ                                                                                                    | Newspaper List                                                                                                    |
| Inside the Univ DataBase CiNii Books CiNii Articles JAIRO                                                                                                    |                                                                                                    |
| Simple Search Advanced Search Conditions                                                                                                    | Any (Keyword)                                                                                                    |
| AND T<br>AND T<br>Sort: Delaware T Display 20                                                                                                    | Author   Publisher                                                                                                    |
| Document Type Campus                                                                                                    | Search Option                                                                                                    |
| <ul> <li>Books</li> <li>Japanese books</li> <li>Foreign books</li> <li>Journals</li> <li>Japanese journals</li> <li>Foreign journals</li> <li>Foreign journals</li> <li>Topic</li> <li>E-Book</li> </ul> | Year Published:            Country:         (all)         •           Тодорхой кампус/салбар<br>номын сангаас хайх         • |
| 東北大学附属図書館OPAC       Welcome Guest       My Library Log In         TOHOKU UNIVERSITY LIBRARY OPAC       ? Help Keyboard Japanese |                                                       |                                                              |                                                                                  |                       |                     |                                                            |                                           |                |    |  |
|----------------------------------------------------------------------------------------------------|-------------------------------------------------------|--------------------------------------------------------------|----------------------------------------------------------------------------------|-----------------------|---------------------|------------------------------------------------------------|-------------------------------------------|----------------|----|--|
| Univ HP                                                                                                    | Library HP                                            | eBook                                                        | eJournal                                                                         | Database & Tool Index | TOUR                | Rare Collection                                            | Sendai OPAC                               | Newspaper List |    |  |
|                                                                                                    |                                                       |                                                              |                                                                                  |                       |                     |                                                            |                                           |                |    |  |
| Inside the<br>Simple Se<br>Search C                                                                                             | Univ DataBase<br>arch Advanced<br>onditions           | CiN<br>I<br>ting                                             | lii Books                                                                        | CiNii Articles<br>Tyr | JAIRO<br>XYY<br>Any | О <b>үГ ОРУ</b><br>(Keyword)                               | улах<br>• Searcl                          | h Cle          | ar |  |
| AND                                                                                                    |                                                       |                                                              |                                                                                  |                       | Author              |                                                            |                                           |                |    |  |
| AND<br>Sort:<br>Documer                                                                                                    | ▼<br>Relevance ▼<br>It Type                           | Displa<br>Camp                                               | ay: 20<br>nus                                                                    | , Хайл                | ТЫН                 | isher                                                      | <b>v</b>                                  |                |    |  |
| Books<br>Japar<br>Journals<br>Journals<br>Japar<br>Foreig<br>Topic<br>E-Book                                                    | iese books<br>gn books<br>ese journals<br>gn journals | (any)<br>Kawau<br>Seiryo<br>Aobay<br>Aobay<br>Amam<br>Katahi | ichi Campus<br>Campus<br>amaKita Camp<br>amaHigashi C<br>iya Campus<br>ra Campus | Dus<br>ampus          | анг                 | AJJAX<br>Language:<br>Subject:<br>Media type:<br>Location: | (all)<br>(all)<br>(all)<br>(any)<br>(any) | T              | 37 |  |

| 東北大学附属図書<br>TOHOKU UNIVERSITY LIBRA                                                                                                    | 館 OPAC<br>RY OPAC                                                                 |                                                                                                 |                           |                                                     |                                                   |                           | Welcome G<br>? <u>Hel</u> | uest My Library Log in<br>p   Keyboard   Japanese |
|----------------------------------------------------------------------------------------------------|-----------------------------------------------------------------------------------|-------------------------------------------------------------------------------------------------|---------------------------|-----------------------------------------------------|---------------------------------------------------|---------------------------|---------------------------|---------------------------------------------------|
| Univ HP Library HP eBo                                                                                                    | ook eJournal [<br>CiNii Books                                                     | Database & Tool Ind<br>Simple<br>CiNii Articles                                                 | Хай                       | ия <sub>Ваге</sub><br>І́ЛТЫ                         | е Collection S<br>Н үр д                          | endai OP<br>γΗΓΙ∕         | ас Newson<br>ІЙН ТС       | +Advanced                                         |
| This is search results of Books an<br>Filtering Item<br>Author<br><u>Gibaldi, Joseph</u> (5)                                                           | nd Journals in Tohoku U<br>Results: 112items<br>((Any (Keyword): re<br>Search Pag | port writing))                                                                                  | 1                         | <u>шкя to eJou</u><br>2 <u>3</u> 4                  | rnals and eBooks o<br>Sort:<br><u>5</u> 6 ▶ ▶     | on details p<br>Relevance | age. (USW020              | 9)<br>▼ Display: 20 ▼                             |
| Associ (5)<br><u>Strunk, William</u> (4)<br><u>Leach, Chris</u> (3)<br><u>Sternberg, Robert J.</u> (3)<br>• More                                       | □                                                                                 | Output File     Output File     Output File     Provide the ed Englewood     Books     Location | Ho<br>(Ha                 | мын<br>арий                                         | гарчи<br>вчлан                                    | г зэр<br>хар              | рЭГ М<br>ах ли            | ЭДЭЭЛЭЛ<br>НК)                                    |
| Publisher<br><u>Cambridge University</u><br><u>P</u> (8)<br><u>Modern Language</u><br><u>Associ</u> (5)<br><u>Prentice-Hall</u> (5)<br>McGraw-Hill (4) | 2.                                                                                | ENGLIB-1F(Mechanica<br>Report writing /<br>3rd ed New York<br>Books<br>Location                 | by Carl (<br>Prentice-h   | HS<br><b>G. Gaum, H</b><br>Hall , c1950<br>Call No. | Barcode No.                                       | s and Lyr<br>Status       | ne S.S. Hoffn<br>Comments | nan<br>Results: 1<br>Request Memo                 |
| Language<br>English (108)<br>Japanese (7)                                                                                                    | 3.                                                                                | LIB-USculture<br>Technical repor<br>2d ed New York :<br>Books<br>Location                       | t writing A<br>Wiley , c1 | 808/G<br>7 James W<br>977<br>lume Call N            | 00130321104<br>. Souther, Myro<br>No. Barcode No. | n L. Whit                 | te<br>us Comments         | Res <b>rgtg:</b> 5                                |

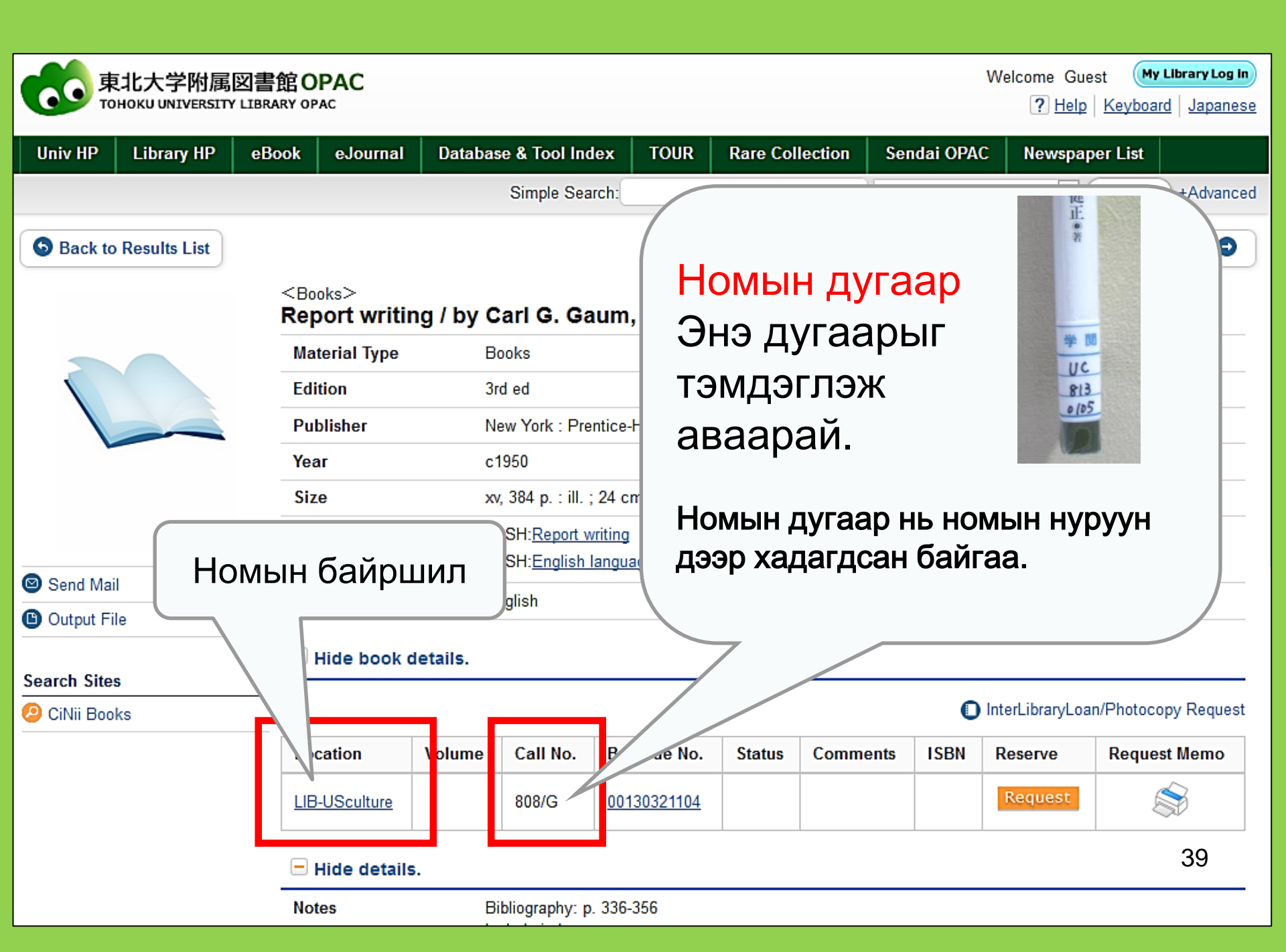

# 1-2. Сэтгүүл хайх

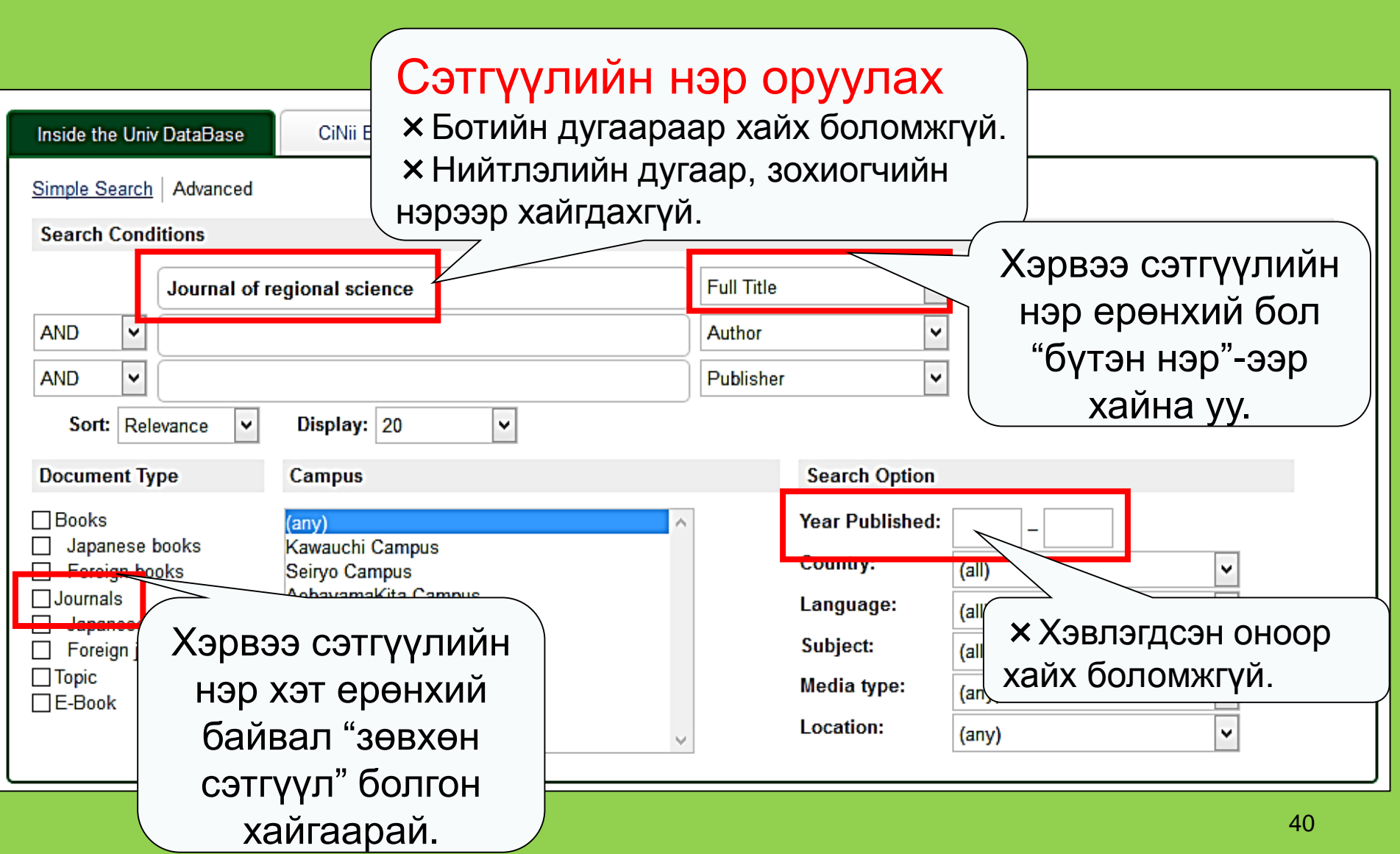

## Sournals Journal of regional science / Regional Science Research Institute

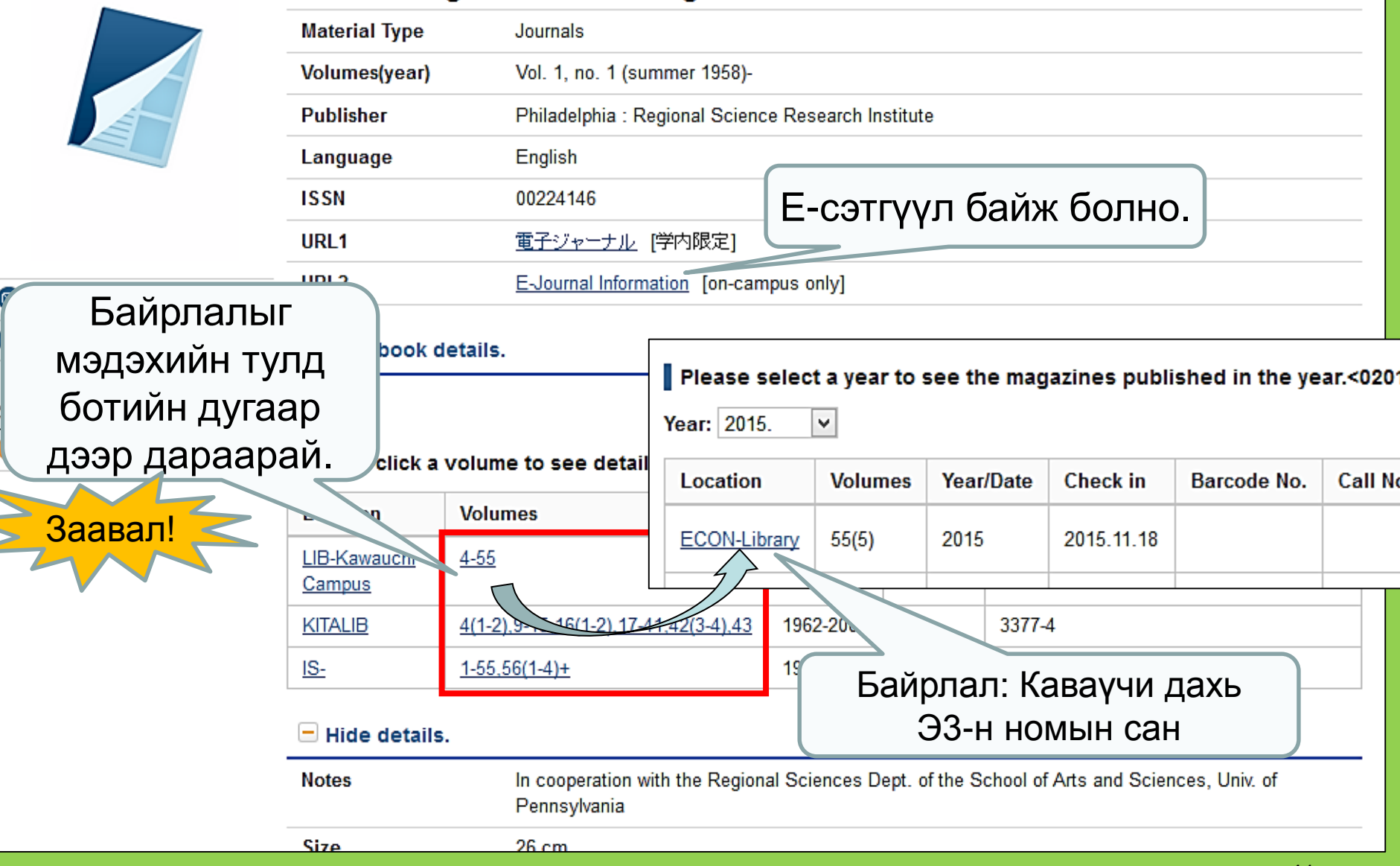

## Төв номын сан дахь сэтгүүлүүдийн байрлал

- Сэтгүүл, нийтлэлүүдийн байрлал
   <u>2-р байр</u>
  - 1 давхар: Япон хэл дээрх сэтгүүлүүд А-I 2 давхар: Япон хэл дээрх J-Z•Барууны А 3 давхар: Барууны сэтгүүлүүд А-Z
- Сэтгүүлүүд нь нэрийн цагаан толгойн дарааллаар байрлагдсан болно.

## 2. Мэдээллийн санг ашиглах нь

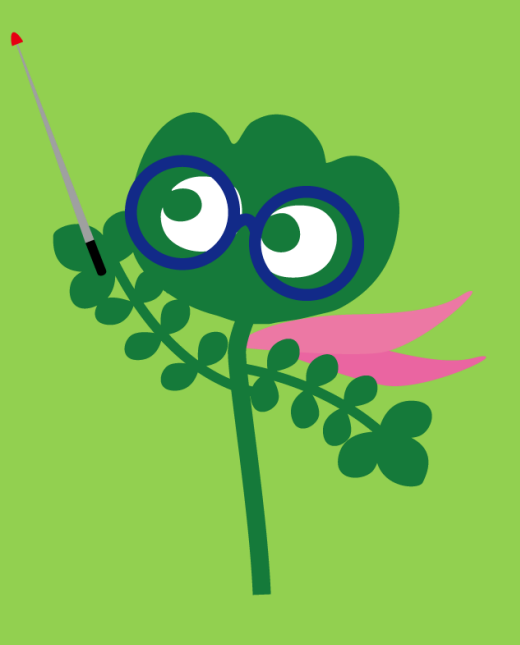

## Мэдээллийн санд нэвтрэх

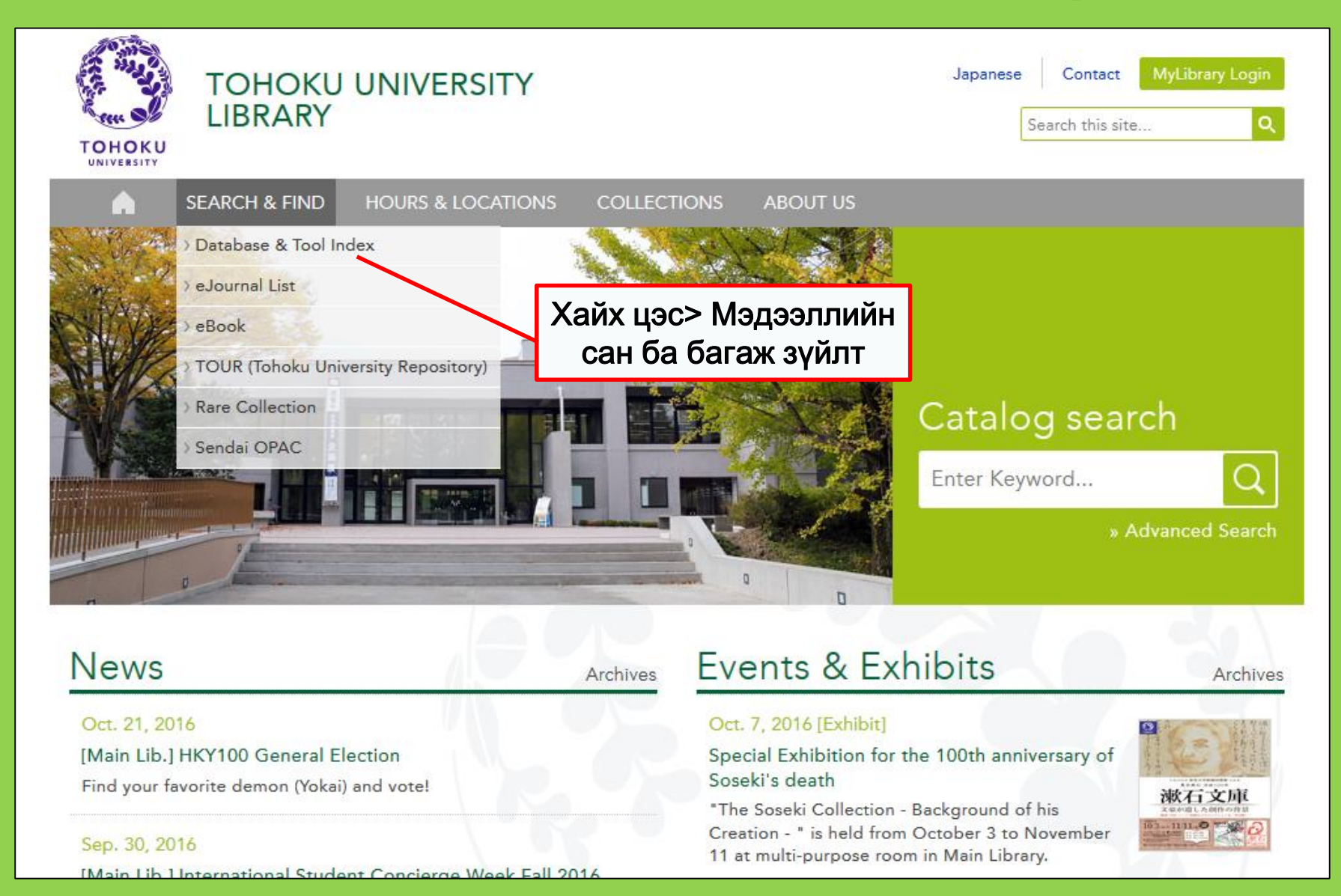

44

# 2-1. СіNіі нийтлэлүүд

- Японы судалгааны байгууллагуудаас гаргасан 17 сая орчим нийтлэл, эрдэм шинжилгээний ажлууд.
- 4 сая орчмыг нь шууд онлайн харах боломжтой.
- Ашиглагдсан материалууд, иш таталтын мэдээллийг мөн харах боломжтой.

# СіNіі нийтлэлүүд

### http://ci.nii.ac.jp/

| CiNii | Articles | Books     | Dissertations    | Tohoku Unive                                                                  | ersity <mark>Subscription</mark> | Sign Up  | Login  | Japanese |
|-------|----------|-----------|------------------|-------------------------------------------------------------------------------|----------------------------------|----------|--------|----------|
|       |          |           |                  | Articles                                                                      |                                  |          |        |          |
|       |          | Article / | Author Full Text |                                                                               |                                  | Searc    | :h     |          |
|       |          | All       | Include Full-t   | <ul> <li>Япон хэл дээрх</li> </ul>                                            |                                  | Advanced | Search |          |
|       |          |           |                  | нийтлэлүүд хайх<br>(Бүх салбар)<br>• Зарим тохиолдолд<br>бүтнээрээ олдох нь ч | ц<br>ч бий.                      |          |        |          |

# Хайлтын үр дүнгийн дэлгэц

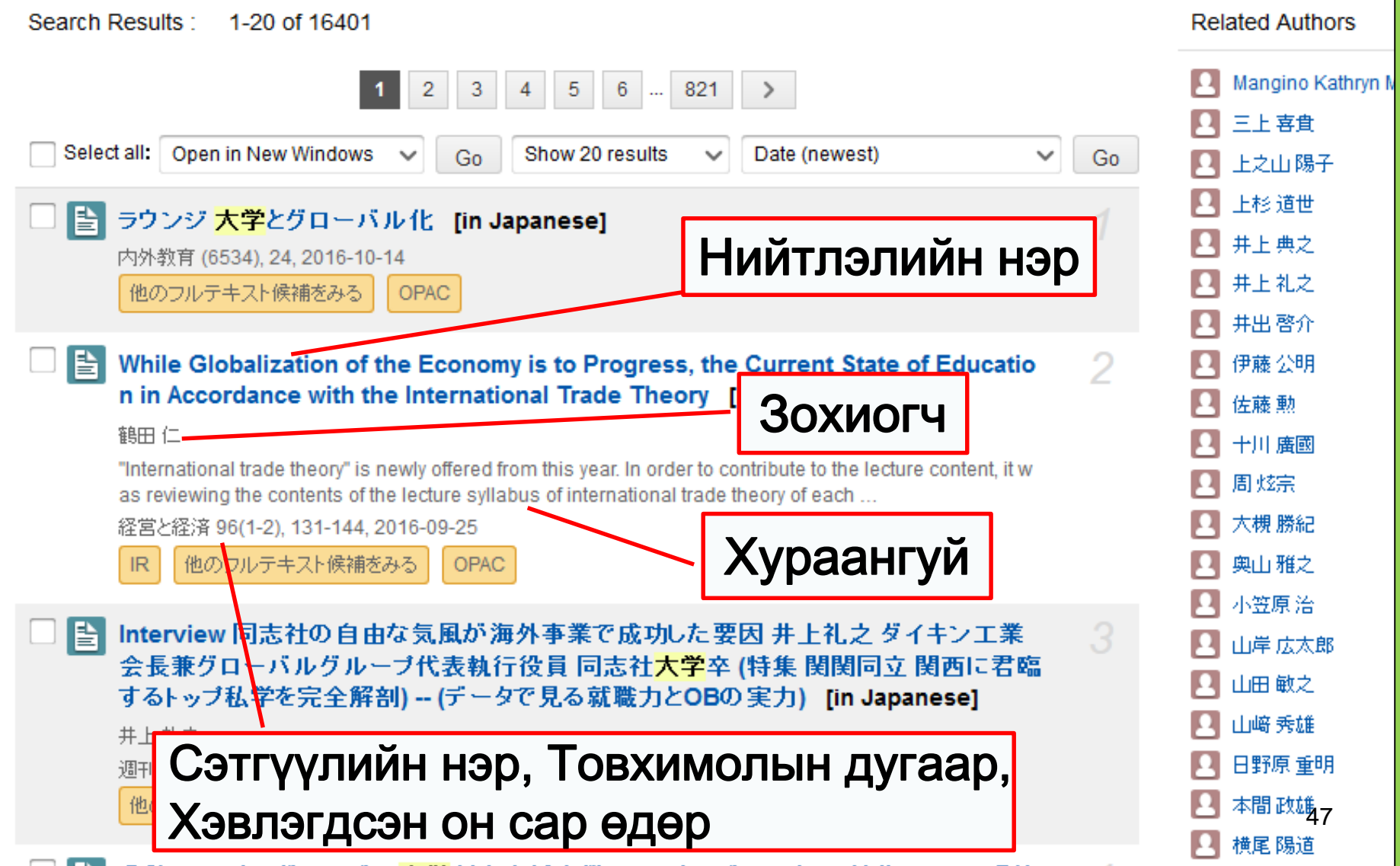

## Нарийвчилсан хайлтын дэлгэц

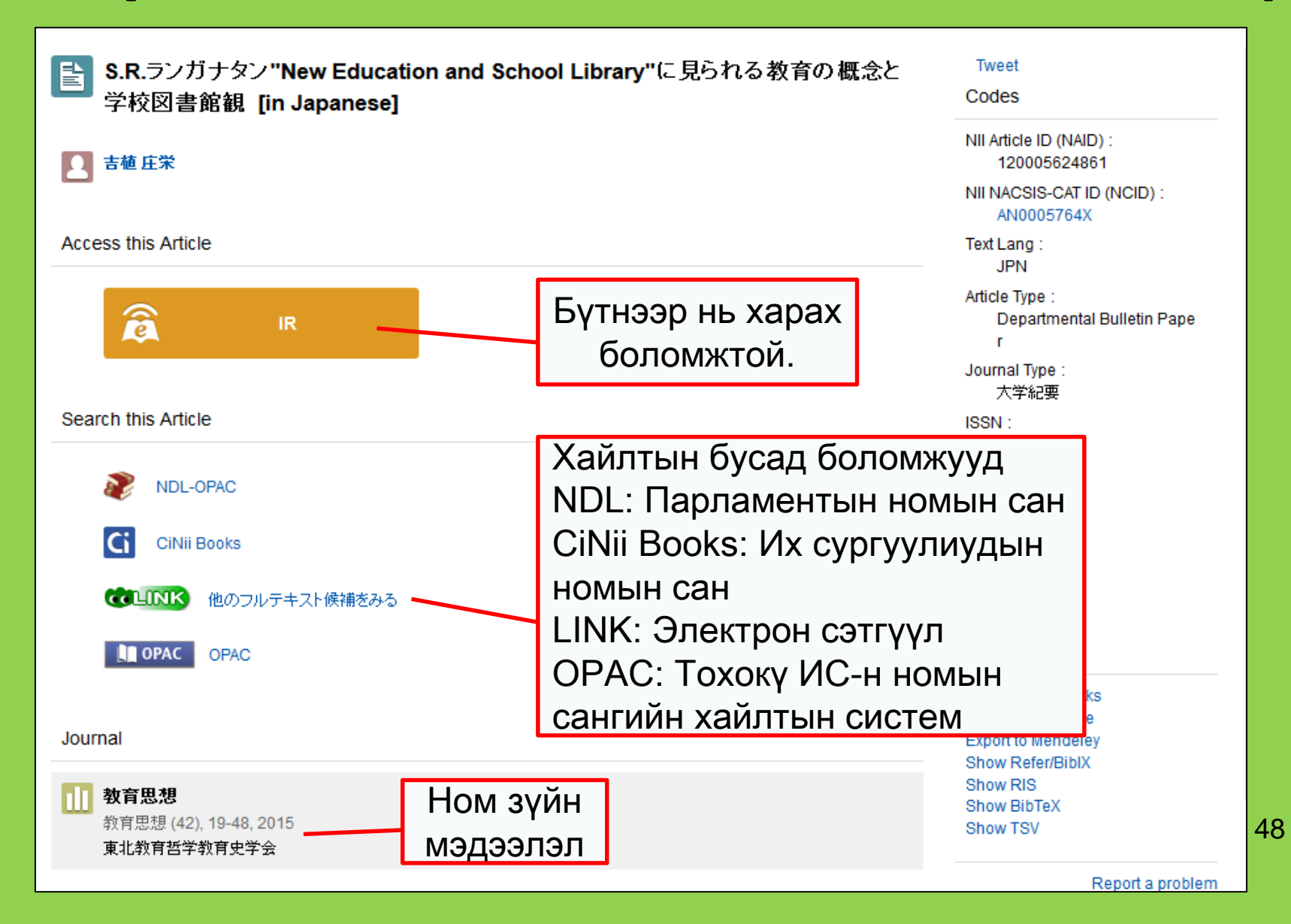

# 2-2. Science Direct

- Электрон ном, сэтгүүлийн дэлхийн хамгийн том цуглуулга
- Дэлхийн хамгийн том хэвлэлийн компани болох Elsevier-ээс гаргасан ШУ, технологи, анагаах ухаан, нийгмийн ухааны 2500 гаруй есэтгүүл, 35000 гаруй е-ном
- Зөвхөн сургууль дотроос нэвтрэх боломжтой

## 2-2. Science Direct

### http://www.sciencedirect.com/

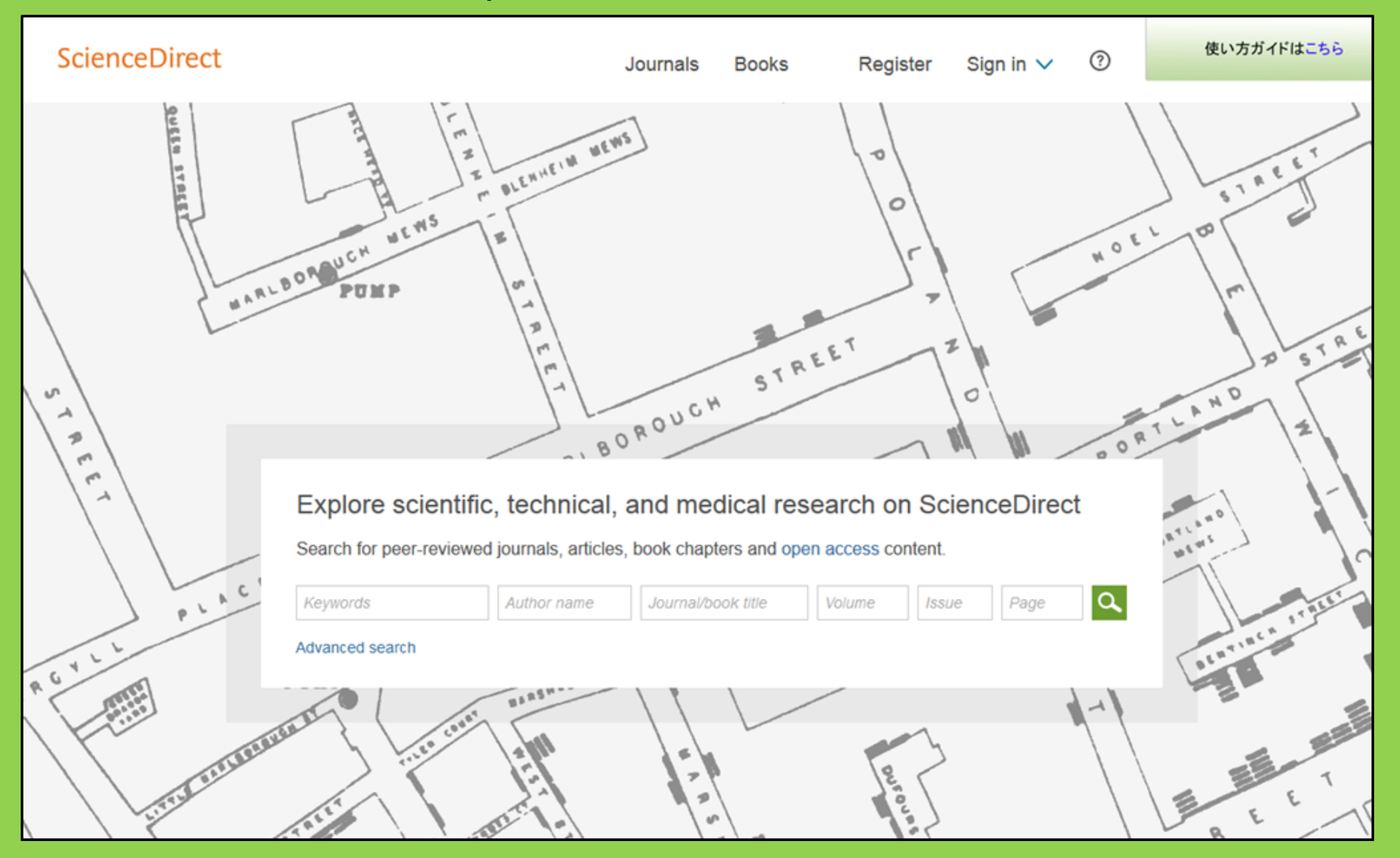

## 2-2. Science Direct

### Хайлтын үр дүнгийн жишээ

| wundt psychology                                                                                                    | Author name Journal or book title Volume Issue Page 🔾 Advanced search                                                                                                    |                             |       |
|----------------------------------------------------------------------------------------------------|----------------------------------------------------------------------------------------------------|-----------------------------|-------|
|                                                                                                    | Search results: 1,562 results found. See image results                                                                                                    | Save search alert           | 🔊 RSS |
| Refine filters                                                                                                    | F      Download PDFs     Export                                                                                                    | ce 🔻 🔰 All access ty        | pes 🔻 |
| Year<br>2016 (25)<br>2015 (77)<br>2014 (38)<br>2013 (36)                                                                                                    | <ul> <li>Wundt, Wilhelm Maximilian (1832–1920)</li> <li>International Encyclopedia of the Social &amp; Behavioral Sciences (Second Edition), 2015, Pages 792-795</li> <li>Lothar Sprung</li> <li>Abstract SPIC (85 K)</li> </ul>                                   |                             |       |
| 2012 (43) View more >> Publication title                                                                                                    | Wundt contested: The first crisis declaration in psychology Original Research Article<br>Studies in History and Philosophy of Science Part C: Studies in History and Philosophy of Biological and L<br>43, Issue 2, June 2012, Pages 434-444<br>Annotice Mülherner | Biomedical Sciences, Volume | e     |
| <ul> <li>Advances in Psychology (126)</li> <li>Acta Psychologica (55)</li> </ul>                                                                                            | ► Abstract   DF (251 K)                                                                                                    |                             |       |
| <ul> <li>The Lancet (52)</li> <li>New Ideas in Psychology (52)</li> <li>International Encyclopedia of the<br/>Social &amp; Beha (48)</li> <li>View more &gt;&gt;</li> </ul> | <ul> <li>Wundt, Wilhelm (1832–1920)</li> <li>Encyclopedia of Languistics (Second Edition), 2006, Pages 688-689</li> <li>E. </li> <li>Нийтлэлийг</li> <li>А бүтнээр нь харах</li> <li>Боломжтой.</li> </ul>                                                         |                             |       |
| Topic<br>psychology (155)<br>social (78)<br>behavior (69)                                                                                                    | Encyclopedia of Social Measurement, 2005, Pages 981-986<br>David J. Murray<br>First page PDF                                                                                                    |                             |       |
| Ianguage (69)<br>new york (64)                                                                                                    | 2 - Wilhelm Wundt: Psychology as the Propaedeutic Science<br>Points of View in the Modern History of Psychology, 1985, Pages 19-50                                                                                                    |                             |       |

# 2-3. Web of Science

- Нийгэм, байгалийн ухааны бүх төрлийн салбарыг хамарсан мэдээллийн сан
- 1900 оноос хойших нөлөө бүхий
   сэтгүүлүүдийн 12000 гаруй дугаар
- Иш таталтын мэдээлэл
- Зохиогчийн мэдээлэл
- Сургуулиас захиалсан сэтгүүлийн хувьд бүх нийтлэлийг олж үзэх боломжтой.
- Зөвхөн кампус дотроос нэвтэрнэ.

## 2-3. Web of Science

### https://webofknowledge.com/

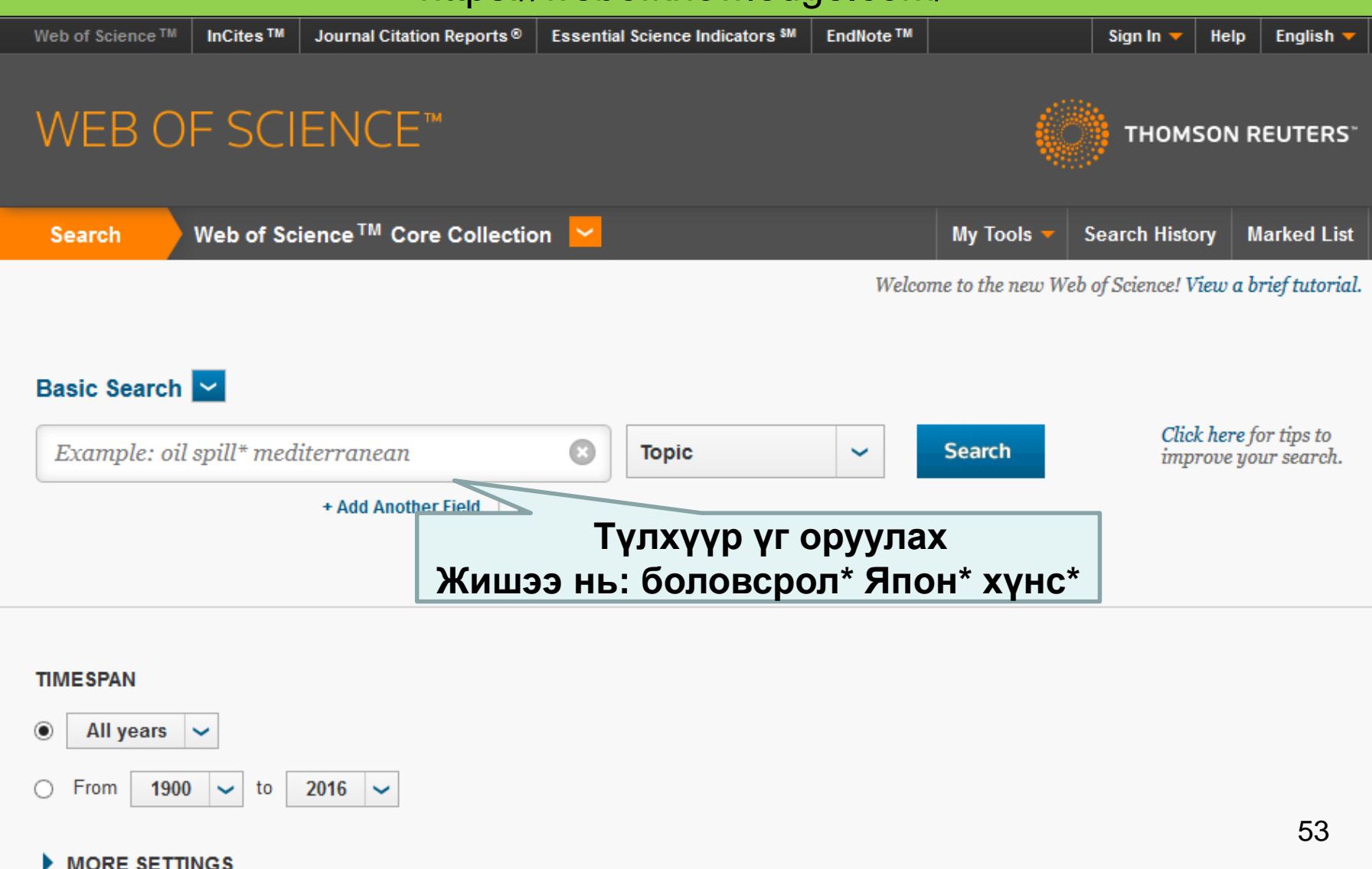

## Search result example

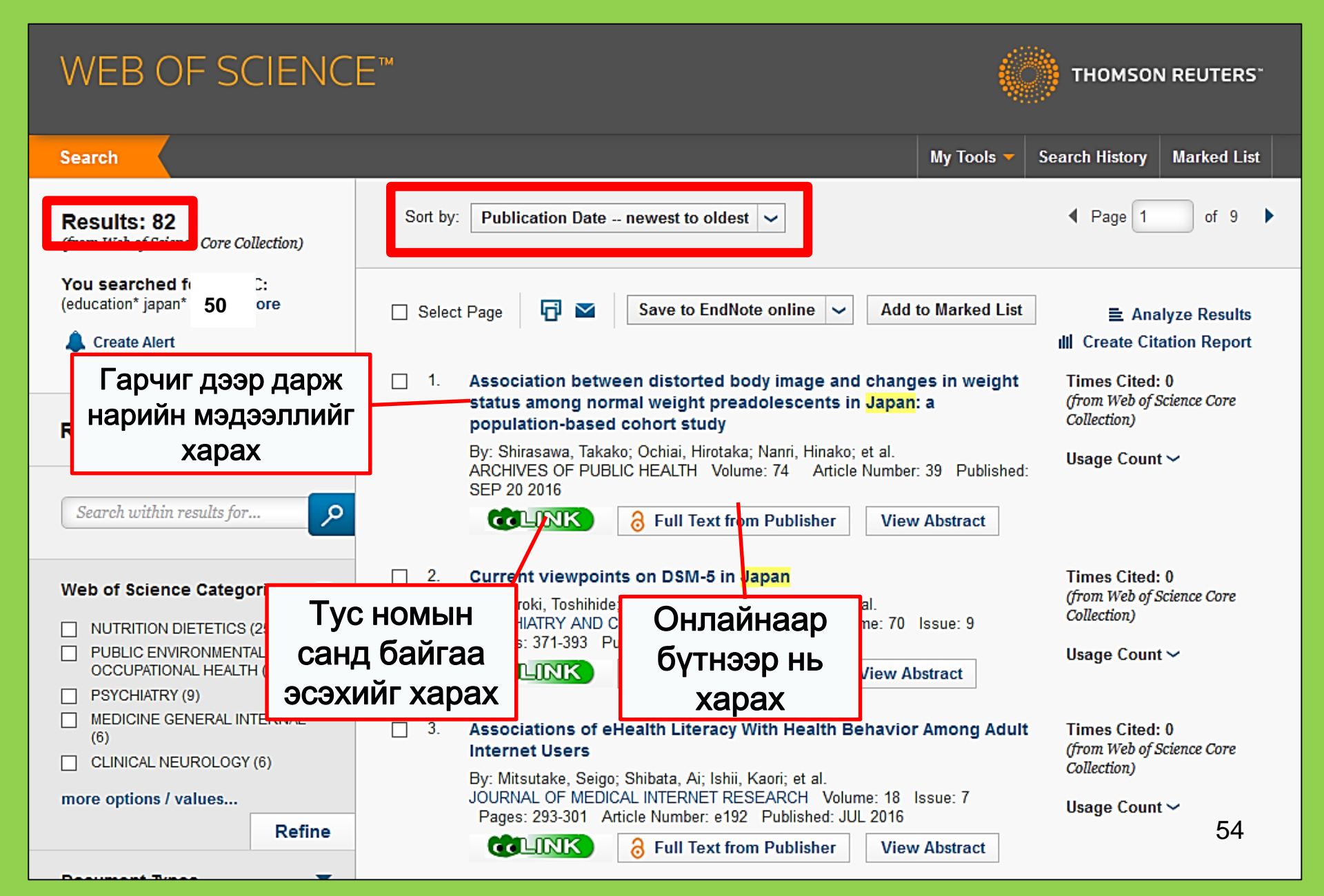

# 2-4. Scopus

- Байгалийн ухаан, Нийгмийн ухаан, Хүмүүнлэгийн ухаан
- Өргөн хүрээ: Ном зүй, иш таталтын мэдээллийн хувьд хамгийн том мэдээллийн сангуудын нэг
- 60-аад оноос хойш хэвлэгдсэн 16000 гаруй эрдэм шинжилгээний сэтгүүл
- Зөвхөн кампус дотроос нэвтэрнэ.

## 2-4. Scopus

## https://www.scopus.com/

| Scopus                                    | Search | Sources | Alerts     | Lists      | Help 🗸 | Register > | Login 🗸                |                          |
|-------------------------------------------|--------|---------|------------|------------|--------|------------|------------------------|--------------------------|
| Document search                           |        |         |            |            |        |            | Compare                | sources >                |
| Documents Authors Affiliations Advanced   |        |         |            |            |        |            | Search t               | tips 🥐                   |
| Search<br>E.g., "heart attack" AND stress |        | Article | title, Abs | tract, Key | words  | × +        |                        |                          |
| > Limit                                   |        |         |            |            |        | Reset fo   | orm Searc              | ch Q                     |
|                                           |        |         |            |            |        | çç         | Learn more a<br>Improv | bout how to<br>ve Scopus |

## Хайлтын үр дүнгийн жишээ

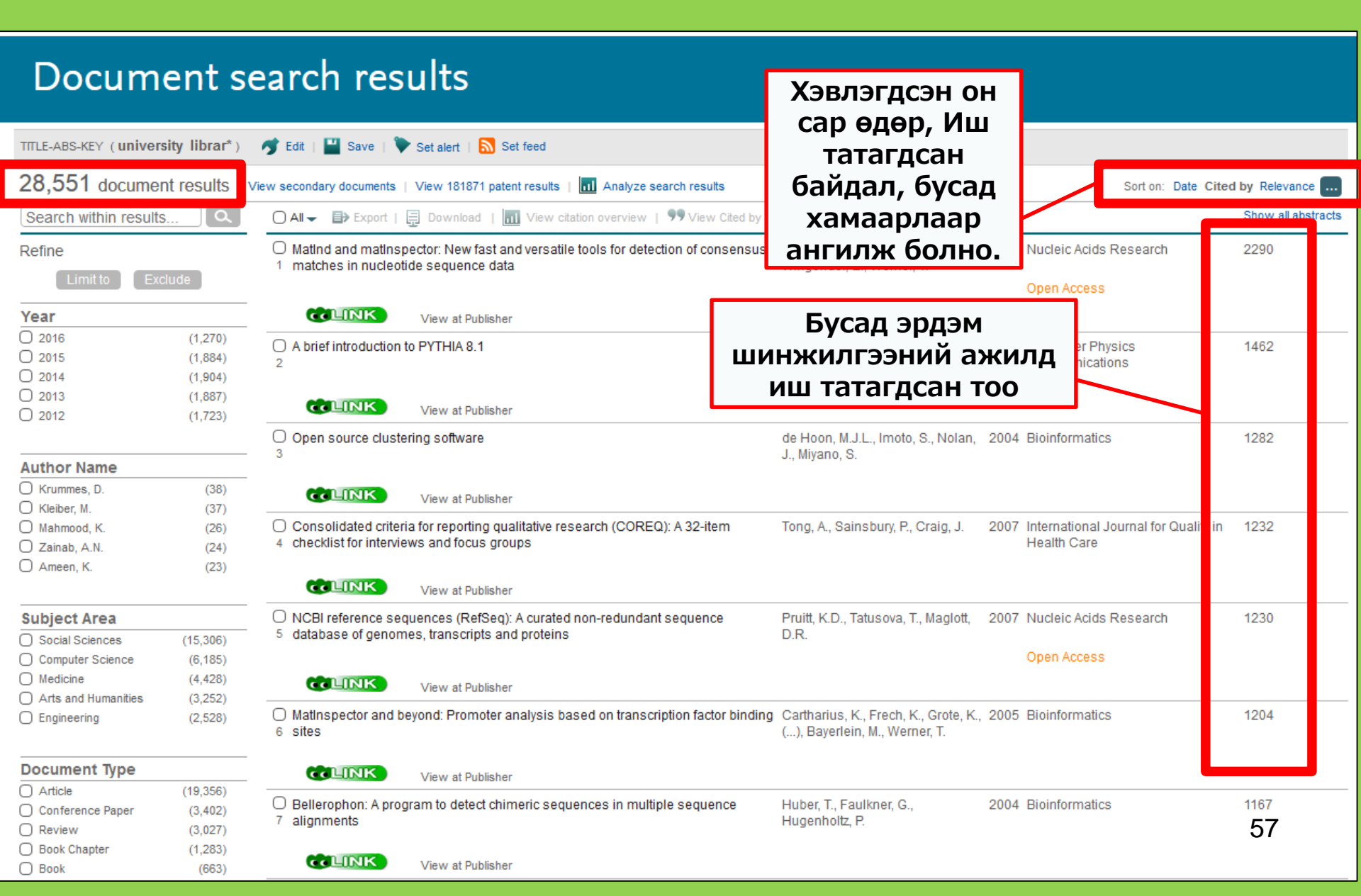

## Бүтэн текстээр харахын тулд

| Document details                                                                                                    |                                                                                                    |                                                                                                    |  |  |
|----------------------------------------------------------------------------------------------------|----------------------------------------------------------------------------------------------------|----------------------------------------------------------------------------------------------------|--|--|
| Evolution of a strength of a strength of a families to limit relapse in mentally ill family members<br>Ab:<br>Search criteria:<br>Strength s channelies to limit relapse in mentally ill family members<br>Ab:<br>Search criteria:<br>Strength of families to limit relapse in mentally ill family members<br>Ab:<br>Search criteria:<br>Atticle: Strengths of families to limit relapse in mentally ill family members<br>Author: Thowe, Thalefi T.<br>Journal: Health SA = SA Gesondheid<br>have atticle: Strengths of families to limit relapse in mentally ill family members<br>Author: Thowe, Thalefi T.<br>Journal: Health SA = SA Gesondheid<br>have an an and the search of families to limit relapse in mentally ill family members<br>Author: Thowe, Thalefi T.<br>Journal: Health SA = SA Gesondheid<br>have an an and the search of the search of th | port Download   Members Add to List   Vmembers (Article)   CienceDirect     Aticle outline   Show full outline     Abstract   Keywords   1. Introduction   2. Research design and methods   3. Trustworthiness   4. Ethical considerations   5. Findings and discussion   6. Limitations, recommendations an   7. Conclusions   Acknowledgements   References | t More<br>Cited by 0 docur<br>Inform me when this<br>Set citation alert<br>Related docume<br>KORE<br>Comple Decke<br>XЭВЛЭЛИЙН ГАЗРЫН<br>САЙТАН ДЭЭР<br>бүТНЭЭРЭЭ<br>ТаВИГДСАН бАЙХ<br>ТОХИОЛДОЛ бИЙ<br>Тул ШаЛГаХ.<br>Full Length Article<br>Strengths of families to limit relapse in mentall<br>members<br>Thalefi T. Thowe <sup>a</sup> , Emmerentia du Plessis <sup>a</sup> . |  |  |
| Coverage Range     Links to content     Resource       1996 - present     Journal     DOAJ     FREE       2008 - present     Journal     SciELO     FREE                                                                                                    | Figures and tables Table 1 Table 2                                                                                                    | <ul> <li>Show more</li> <li>http://dx.doi.org/10.1016/j.hsag.2016.09.003</li> <li>Open Access funded by The University of Johannesburg</li> <li>Under a Creative Commons license</li> </ul>                                                                                                    |  |  |

# Сургуулийн гаднаас е-сэтгүүл, е-ном, мэдээллийн сан зэрэгт нэвтрэх

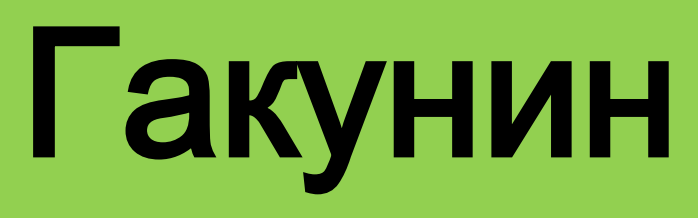

| 図書・雑誌                                                                                                    | 電子ブック                                                                                                    | 電子ジャーナル               | データベース  | TOUR   | 貴重図書 |  |  |  |  |
|----------------------------------------------------------------------------------------------------|----------------------------------------------------------------------------------------------------|-----------------------|---------|--------|------|--|--|--|--|
| ■雑誌名(アルファベット順)リスト - BROWSE e-journals by title →HELP<br>A / B / C / D / E / F / G / H / I / J / K / L / M / N / O / P / Q / R / S / T / U / V / W / X /<br>Y / Z / 0-9 / Other |                                                                                                    |                       |         |        |      |  |  |  |  |
| あ/い/う/え<br>た/ち/つ/<br>ま/み/む/                                                                                                    | あ / い / う / え / お / か / き / く / け / こ / さ / し / す / せ / そ /<br>た / ち / つ / て / と / な / に / ぬ / ね / の / は / ひ / ふ / へ / ほ /<br>ま / み / む / め / も / や / ゆ / よ / ら / り / る / れ / ろ / わ |                       |         |        |      |  |  |  |  |
| ■雑誌タイトル/J                                                                                                    | ISSNから使発 - Find<br>/ords 〜                                                                                                    | i e-journais by title | Бүх те  | эрлийн |      |  |  |  |  |
| ■分野別リスト -                                                                                                    | BROWSE e-journa                                                                                                    | ls by subject →H      | ы мэдээ | оллийн |      |  |  |  |  |
| Please select a                                                                                                    | Please select a subject category V Search САНГИЙН ХУУДСАНД                                                                                                    |                       |         |        |      |  |  |  |  |
| ■提供サイト一覧<br>■学外からのアクセスについて(学認/VPN)                                                                                                    |                                                                                                    |                       |         |        |      |  |  |  |  |
|                                                                                                    |                                                                                                    |                       |         |        |      |  |  |  |  |

### 利用上の注意

### | 学外からのアクセスについて Remote access

#### 出版社等との契約上、利用対象は、東北大学の構成員(教<u>員・職員・大学院生・学生等)に限られます。</u>

Remote-access service is limited to the members of T 学認(教職員・学生) CakuNin (fact 東北大IDをお持ちの本学構成員は、下表の電子ジャー 利用する場合は、各サイトの「学認認証」、「Institu 選択し、東北大ID、バスワードでログインしてくださ なお、学認による認証の際は、出版社等に対し、可属

vith publishers.

もご利用いただけます。 北大学、Tohoku University)を

Members of Tohoku University who have a Tohokudai ID can have off-campus access to e-journals, databases and e-books through GakuNin, the system that allows access to academic e-resources with one ID and password. To have off-campus access, click "Institutional login" on a website (expression may differ depending on websites) and select "Tohoku University" as institution. Login with Tohokudai ID and password. Please refer to the PDFs below for details. Please note that your information (such as your status) is sent to a publisher when using GakuNin.

| No | 名称             | 説明                                       | 使い方 |
|----|----------------|------------------------------------------|-----|
| 1  | CiNii Articles | 日本の学協会や大学が発行する学術雑誌・研究紀要などを収録。一部の論文は本文利用可 | PDF |
| 2  | CUP Journals   | Cambridge University Press刊行電子ジャーナル      | PDF |

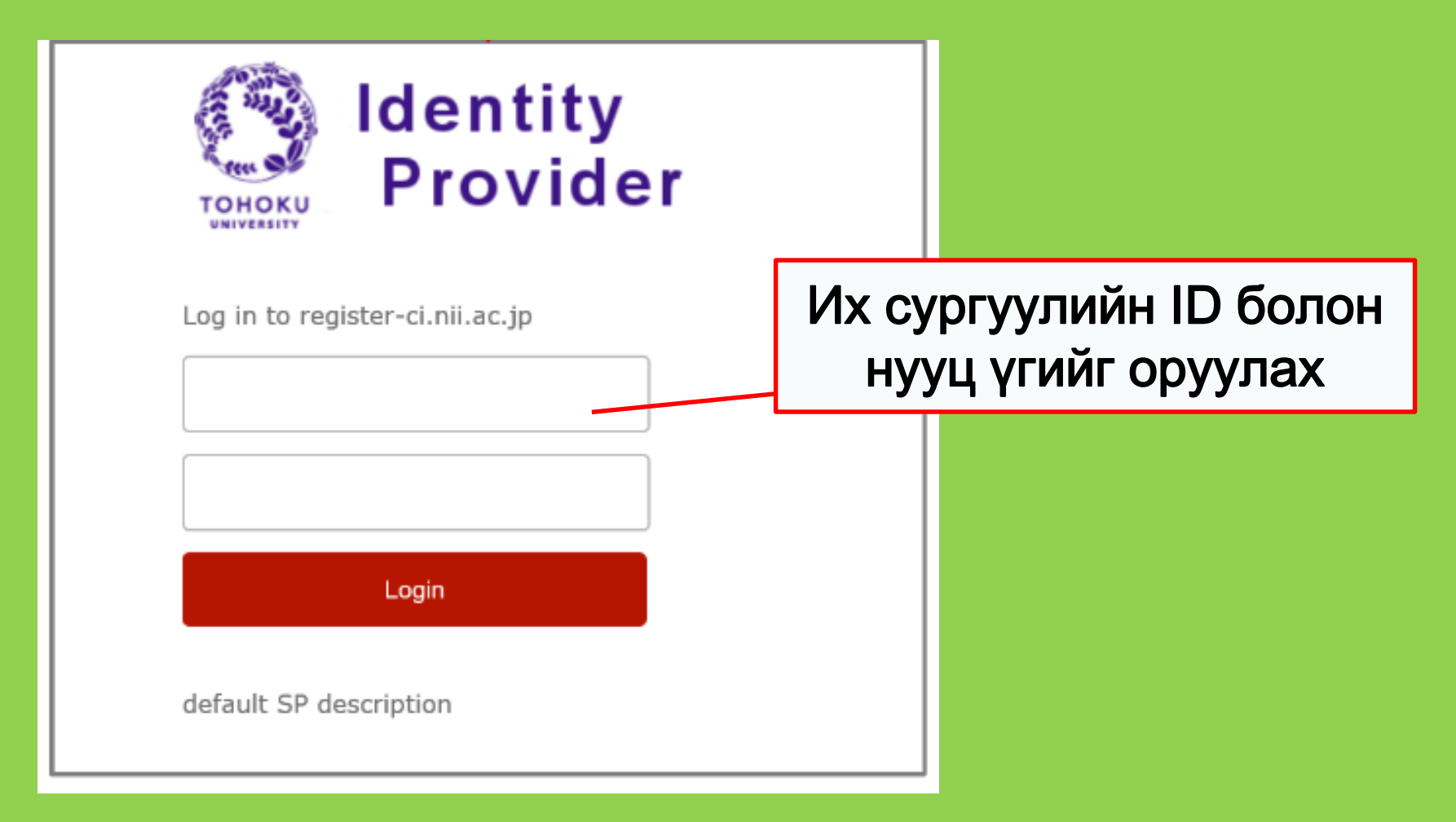

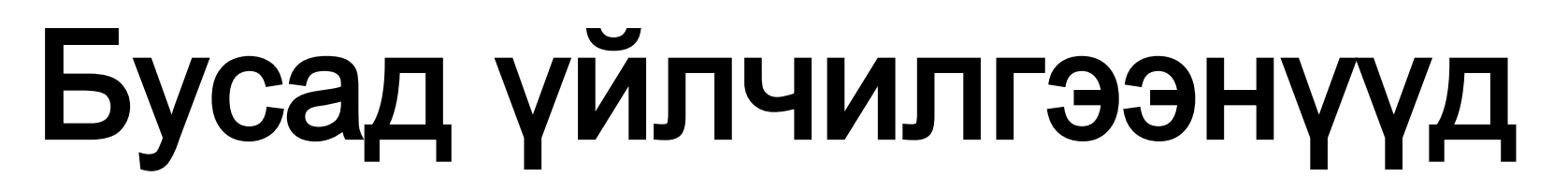

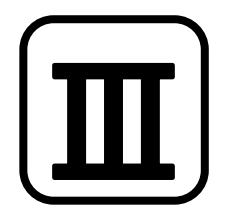

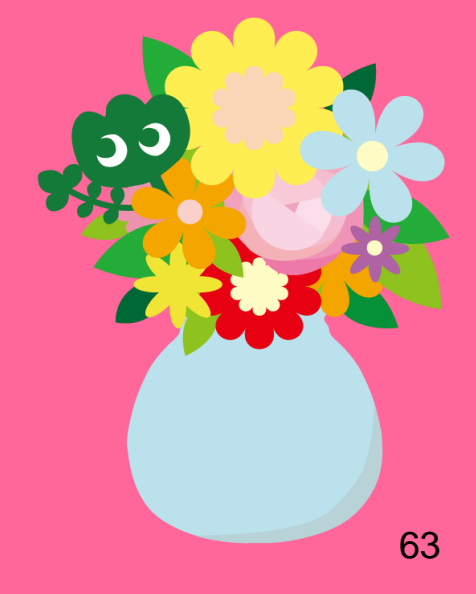

## 1. Номын санд\* интернет ашиглах

•Номын сангийн компьютероор интернетэд холбогдох

### →Тохокү ИС-н ID-гаа оруулах

### Тохокү ИС-н ID гэж юу вэ?

Англи цагаан толгойн дурын 10 тэмдэгтийн цуглуулга(Оюутны дугаар биш). Тус сургуульд элсэх үеэр автоматаар хуваарилагдан, битүүмжилсэн дугтуйнд тараагдана. Факультетээ солих, Магистрт дэвшин суралцах үед ч өөрчлөгдөхгүй. Жишээ нь: ab12345678 (дурын 2 үсэн ба 8 тоо)

•Хувийн болон номын сангийн зөөврийн компьютероор холбогдох

→Дэд буюу Sub ID-гаа оруулах

### Дэд буюу Sub ID гэж юу вэ?

Тохокү ИС-н ID ба оюутны дугаараас ялгаатай нь дэд буюу Sub ID-г та өөрөө үүсгэх шаардлагатай. Дэд буюу Sub ID-г зааврын дагуу үүсгэхээс нааш идэвхгүй байдалтай байна. Кампус доторх утасгүй сүлжээг ашиглахын тулд та өөрийн Sub

ID-г бий болгох хэрэгтэй.

\*Төв болон салбар номын сангууд. Зарим жижиг салбаруудад өөр байж болно.

64

## Дэд буюу Sub ID-г хэрхэн үүсгэх вэ?

Та утасгүй интернетэд нэвтрэхийн тулд эхлээд өөрийн Sub ID-г үүсгэх хэрэгтэй. (eduroam).

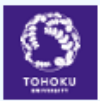

### 東北大学統合電子認証システム Integrated Electronic Authentication System of Tohoku University

|                      |                                                                                                    |                                      | English 🗸 |  |  |  |
|----------------------|----------------------------------------------------------------------------------------------------|--------------------------------------|-----------|--|--|--|
| Τορ                  |                                                                                                    |                                      |           |  |  |  |
| Welcome              | How to use t                                                                                            | this site                            |           |  |  |  |
| > Тор                | Select Item in left n                                                                                   | nenu.                                | <b></b>   |  |  |  |
| > Profile Mentenance | [Change Password]                                                                                       | Утасгүй сүлжээнд нэвтрэхдээ:         |           |  |  |  |
| Change Password      | For changing                                                                                            | ID: (Таны Sub ID)@student.tohoku.ac. | ip 🛛      |  |  |  |
| Edit Profile (Staff) | [Edit Profile]                                                                                          | HVVU VC. SUD ID-H HVVU VC            | ′• I      |  |  |  |
| Regist SubID         | Confirmation of                                                                                         |                                      | ┛╵        |  |  |  |
| Access Control List  | [Regist SubID]                                                                                          |                                      |           |  |  |  |
| <u> Log out</u>      | Regist / Change your subID and subIDpassword. You can change subID three times per year. You can change |                                      |           |  |  |  |

 ①Доорх хуудас руу орж, Тохокү ИС-н ID-аараа нэвтрэх https://www.srp.tohoku.ac.jp/webmtn/LoginServlet
 ② "Regist SubID" хэсэгт нэвтрэн Дэд буюу Sub ID-гаа үүсгэх.

## 2. Номын сангийн вэб хуудас

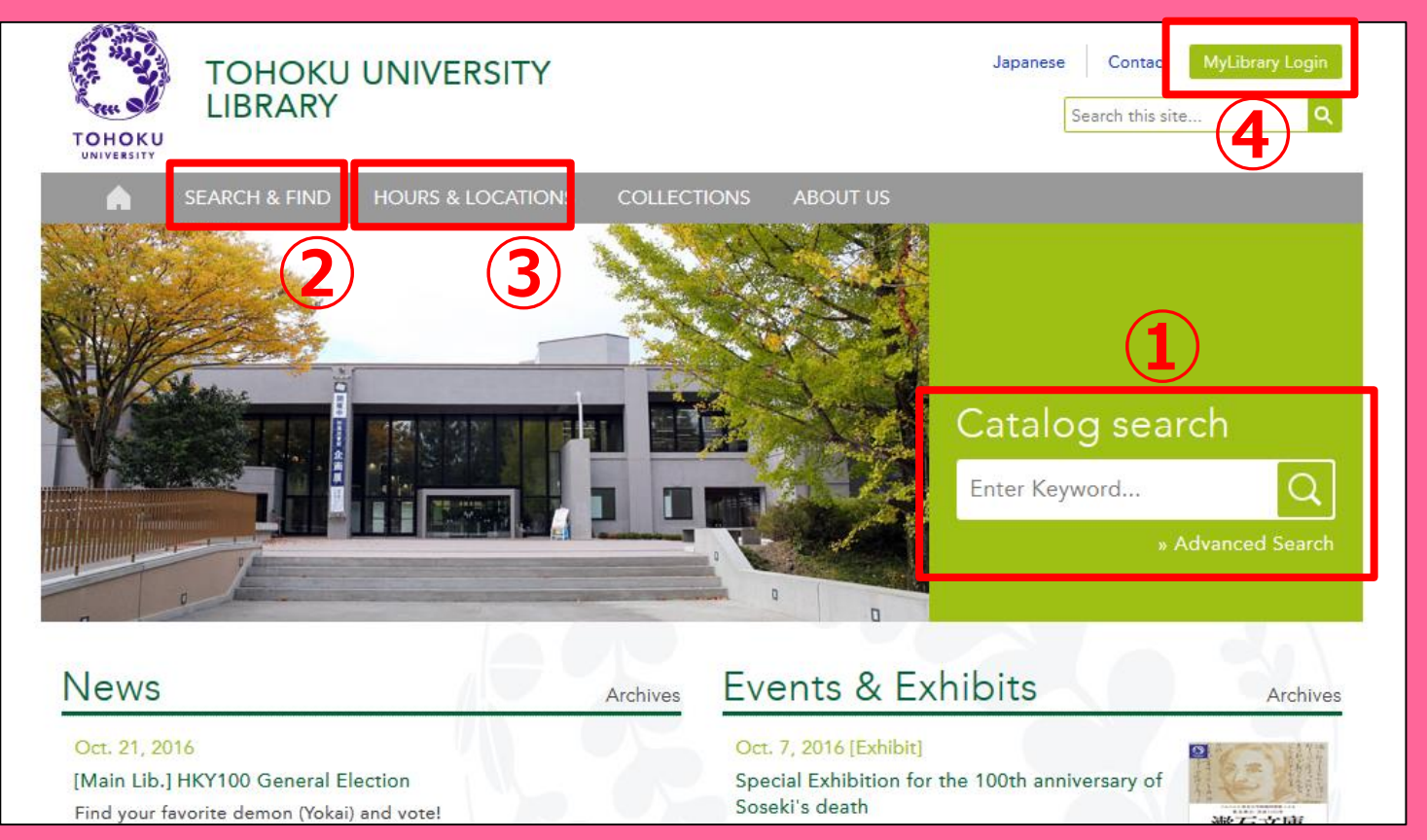

1Онлайн хайлтын каталог

### ②Мэдээллийн сан, е-ном, есэтгүүл гэх мэт

ЭТөв болон салбар номын сангуудын мэдээлэлФу Library

## 2-1. My Library

MyLibrary нь онлайнаар ашиглах боломжтой хувийн хуудас юм. Зээлсэн номынхоо буцаах хугацааг шалгах, сунгах, шинээр ном захиалах зэрэг үйлчилгээг ашиглаж болно. Номын сангийн вэб хуудсаас Тохокү ИС-н ID-аар нэвтэрнэ.

| 東北大学附属図書館 OPAC<br>TOHOKU UNIVERSITY LIBRARY OPAC                                                                                                    |                      |
|----------------------------------------------------------------------------------------------------|----------------------|
| 東北大HP 図書館HP 電子ブック 電子ジャーナル データベース TOUR 貴重図書 学都仙台OPAC 購読新聞リスト                                                                                         |                      |
| *東北大学附属図書館OPACでは、本学が所蔵する図書、雑誌、電子ブックを検索できます。<br>ただし、古典領、特殊文庫(個人文庫等)資料、研究室所厳資料等については、入力作業中のため検索できないものがあります。<br>OPACで見つからない資料については、レフラレンスサービスであるわくだれ、、 | •Бусад кампус дахь   |
| *MyLibraryでは「登出予約」、「営料取容(キャンパス間温料搬送サービス」」、検索結果のデータを流用した「核字・借用申込」、検索結果の「メール送信」の各機能が利用できます。<br>*OPACやMyLibraryについてよくある質問を <u>384</u> にまとめています。        | салбар номын         |
| 学的 国内大学読書 国内論文 機騎リポントリ 国立国会図書館 電子ジャーナル 海外蔵書                                                                                                    | сангаас ном захиалах |
| 第馬検索     詳細検索       検索     クリア                                                                                                    |                      |
| <ol> <li>お知らせ</li> </ol>                                                                                                    | Бусад их сургууль,   |
|                                                                                                    | хүрээлэнгүүдээс      |
| 表示列数: 39表示 ▼ 並の服勉強在 3個態度で適用<br>図書館からのお知らせ                                                                                                    |                      |
| 大学上位ネットワーク切替に伴う図書館サービスへの影響について10/21     ①     2016年03月     ●       1     2016年03月     ●                                                             |                      |
| Reflection     日月火水木金土       記の影響が発します。     12345       ご理報とて協力のほど、どうたよろしくお願いいたします。     12345                                                       | •Өрөө захиалах       |

! Таны номын сангийн карт цагаан эсвэл шар өнгөтэй бол (судлаач оюутан), урьдчилж бүртгүүлсний үндсэн дээр My Library-г ашиглах боломжтой. Лавлах ширээн дээр ирж бүртгүүлнэ үү.

## 2-2. Ном, материал захиалах

Бусад кампус дахь материал
 →ОРАС дээр хүсэлт гаргах

- Бусад их сургууль дахь материал
- Бусад кампус ба бусад ИС дахь материалын хуулбар

→Номын сан хоорондын зээл/ Хуулбар авах хүсэлт

## ОРАС дээр хүсэлт гаргах

|              | < <sub>Books</sub> ><br><b>Report writi</b> | ng / by C   | arl G. Ga                                      | aum, Harold              | F. Grav | es and Lyr | ne S.S. | Hoffman         |                     |
|--------------|---------------------------------------------|-------------|------------------------------------------------|--------------------------|---------|------------|---------|-----------------|---------------------|
|              | Material Type                               | В           | ooks                                           |                          |         |            |         |                 |                     |
|              | Edition                                     | 31          | rd ed                                          |                          |         |            |         |                 |                     |
|              | Publisher                                   |             | еw York : F Өөр кампуст б                      |                          |         | r 6a       | айгаа   |                 |                     |
|              | Year                                        | C.          | 1950                                           | б                        | оло     | н одо      | ого     | 000             |                     |
|              | Size                                        | X           | v, 384 p. : il                                 | гэ                       | nuu     |            | Бэй     |                 |                     |
|              | Subjects                                    | L           | CSH: <u>Repor</u>                              | Па                       | рчи     |            | var     |                 | ,                   |
| Send Mail    |                                             |             |                                                | Maic                     | гриа    |            | зал     | Πάλιαχ          | <b>`</b>            |
| Output File  | Language                                    | E           | nglish                                         |                          |         |            |         |                 |                     |
| Coarch Sitos | - Hide book                                 | details.    |                                                |                          |         |            |         |                 |                     |
|              |                                             |             |                                                |                          |         |            | C       | InterLibraryLoa | n/Photocopy Request |
|              | Location                                    | Volume      | Call No.                                       | Barcode No.              | Status  | Comments   | ISBN    | Reserve         | Request Memo        |
|              | LIB-USculture                               |             | 808/G                                          | 00130321104              |         |            |         | Request         | ŝ                   |
|              | 😑 Hide detail                               | 5.          | ·                                              | ·                        |         | •          | -       |                 |                     |
|              | Notes                                       | B           | Bibliography: p. 336-356<br>Includs index      |                          |         |            |         |                 |                     |
|              | Authors                                     | G<br>G<br>H | iaum, Carl G<br>iraves, Harold<br>offman, Lyne | <u>IF</u><br><u>S. S</u> |         |            |         |                 |                     |
|              | Classification                              | 1.          | CC:PE1478                                      |                          |         |            |         |                 | 6                   |

## Номын сан хоорондын зээл/ Хуулбар авах хүсэлт

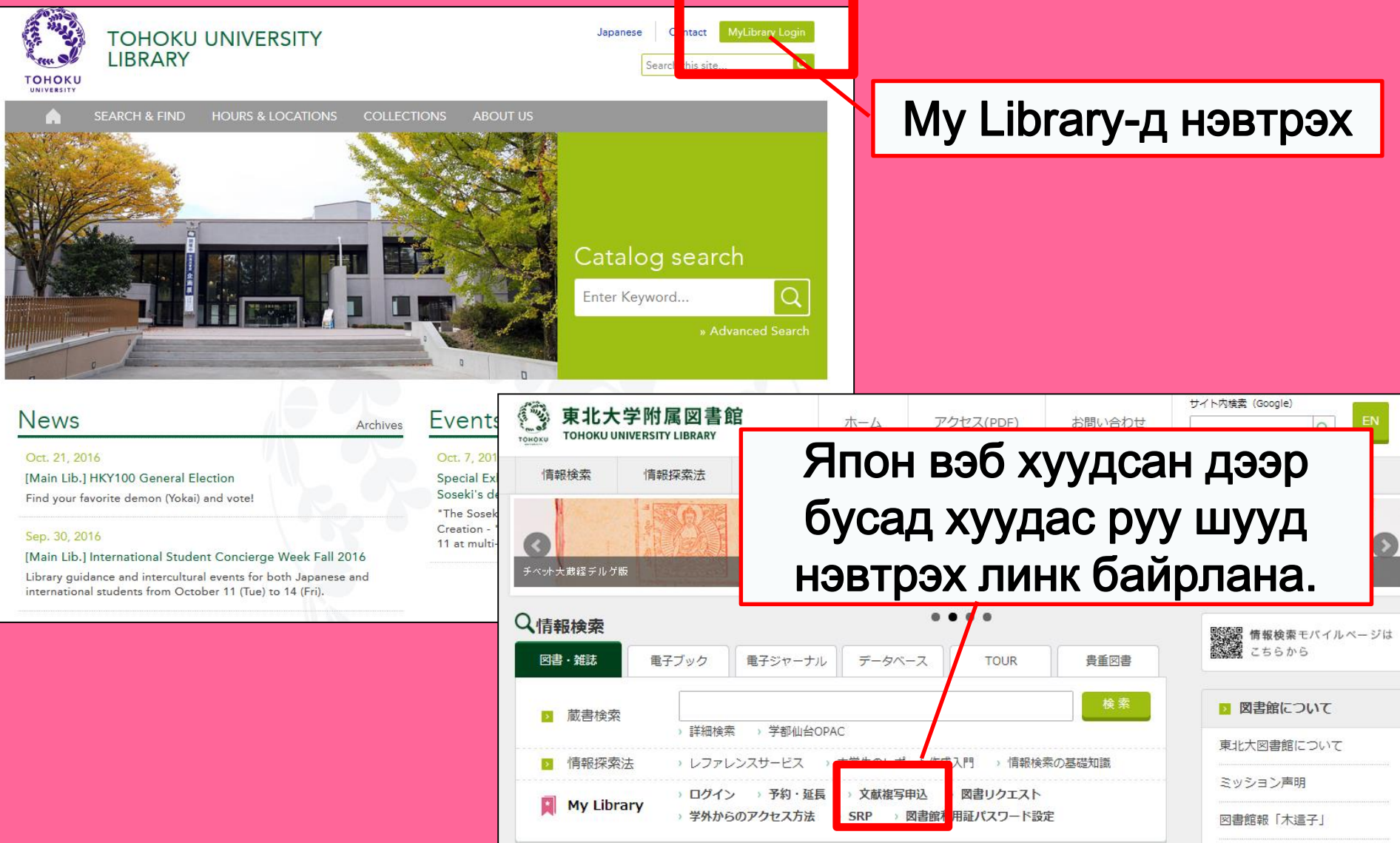

# My Library

| Univ HP Library HP eBook eJournal Database & Tool Index TOUR Rare Collect                                                                                                    | ection Sendai OPAC Newspaper List                                                       |
|----------------------------------------------------------------------------------------------------|-----------------------------------------------------------------------------------------|
| Inside the Univ DataBase CiNii Books CiNii Articles JAIRO NDL Sea<br>Simple Search Advanced                                                                                                    | т Үйлчилгээнүүд                                                                         |
| Number of rows: 2 row Preserve Order Set Default                                                                                                    | User Service                                                                            |
| Library Use and Study Consulting Service for International Students     Ckeck out our Facebook page of Library Concierge Service for International Students     We are pleased to inform you that the Facebook of Library Concierge Service for International     Student was open. Announcement and information of various events and the guidance of the library     are presented here in various languages for international students, and those who desire to study     abroad. The related information is also provided here.     Thank you for your support. We expect you to "Like" or "Follow" it!: <u>Facebook(Library Concierge     Service for International Student)</u>                                                                                                    | Check Status of Loan/Reservation     InterLibraryLoan/Photocopy Request                 |
| Calendar<br>● November 2016 ● Weekdays 8:00-22:00(2号館<br>8:45-17:00)                                                                                                    | - Check Status of Loan/Photocopy                                                        |
| Sun         Mon         Tue         Week         Thu         Fri         Sat         Weekdays         8:00-22:00(1号館のみ開館、2号館)は開時休館)           1         2         3         4         5         5         5         5         5         5         5         5         5         5         5         5         5         5         5         5         5         5         5         5         5         5         5         5         5         5         5         5         5         5         5         5         5         5         5         5         5         5         5         5         5         5         5         5         5         5         5         5         5         5         5         5         5         5         5         5         5         5         5         5         5         5         5         5         5         5         5         6         7         2         2         3         2         2         2         5         2         5         5         5         5         5         5         5         5         5         5         5         5         5                                                                                                    |                                                                                         |
| Library Service   New Books List  Readers(Lv.1)  New Audio Visual Materials List  Readers(Lv.2)  Exhibition Books  Readers(Lv.3)  Best Readers  Readers(Lv.4)  Readers(Lv.4)  Readers(Lv.4 |                                                                                         |
| USER Service         - Check Status of Loan/Reservation         - Put hase Request         - Change contact librar           - InterLibraryLoan/Photocopy Request         - Ch & Status of Purchase Request         - Online Reference Sei           - Check Status of Loan/Photocopy         - Put hase Request (for Students)         - Facility Reservations           - Check Status of Loan/Photocopy         - Put hase Request (for Students)         - Facility Reservations                                                                                                    | iry for photocopy/loan<br>sn/ce<br>[Kawauchi Campus, Seiryo Campus and Aobayama Campus] |

## Номын сан хоорондын зээл/ Хуулбар

## авах хүсэлт

| Name                                                                                                    | Receipt MainLibrary Counter       | ✓ Affiliation          | Main Library | Status List Page   |          |
|----------------------------------------------------------------------------------------------------|-----------------------------------|------------------------|--------------|--------------------|----------|
| Title information; you can refer information from the search tool in the upper right corner of the screen.<br>(Please enter an author name in "Article Information" below.) |                                   |                        |              |                    |          |
| NCID                                                                                                    |                                   |                        |              |                    |          |
| ISSN                                                                                                    |                                   |                        |              |                    | <b>C</b> |
| ISBN                                                                                                    |                                   |                        | 🔪 Хүлээ      | эн авах сал        | бараа    |
| Author                                                                                                    |                                   |                        | ТО           | <u> พทพพ</u> กว่าท | айІ      |
| Publisher                                                                                                    |                                   |                        | 10           | лируулаар          |          |
| Title Required                                                                                                    |                                   |                        |              |                    |          |
| Series Title                                                                                                    |                                   |                        |              |                    |          |
| Article Information(If you o                                                                                                    | to not have required information, | please enter "?" or "ເ | inknown."    |                    |          |
| Volume Required                                                                                                    |                                   |                        |              |                    |          |
| Annual Required                                                                                                    |                                   |                        |              |                    |          |
| Page Required                                                                                                    | ~                                 |                        |              |                    |          |
| Author/Subject of                                                                                                    |                                   |                        |              |                    |          |
| Copy Required                                                                                                    |                                   |                        |              |                    |          |
|                                                                                                    |                                   |                        |              |                    |          |
| Please select an application type. Please fill in as many fields as possible in "Article Information" for application of photocopy.                                         |                                   |                        |              |                    |          |
| Method of the Request                                                                                                    | ● Copy ○ Loan                     |                        |              |                    |          |
| Selection of a Contact.                                                                                                    |                                   |                        |              |                    |          |
| ●E-mail                                                                                                    | desk@library.tohoku.ac.jp         |                        |              | ~                  |          |
| OTEL                                                                                                    |                                   |                        |              |                    |          |
|                                                                                                    |                                   |                        |              |                    | 12       |
### 2-3. Байгууламжийн захиалга

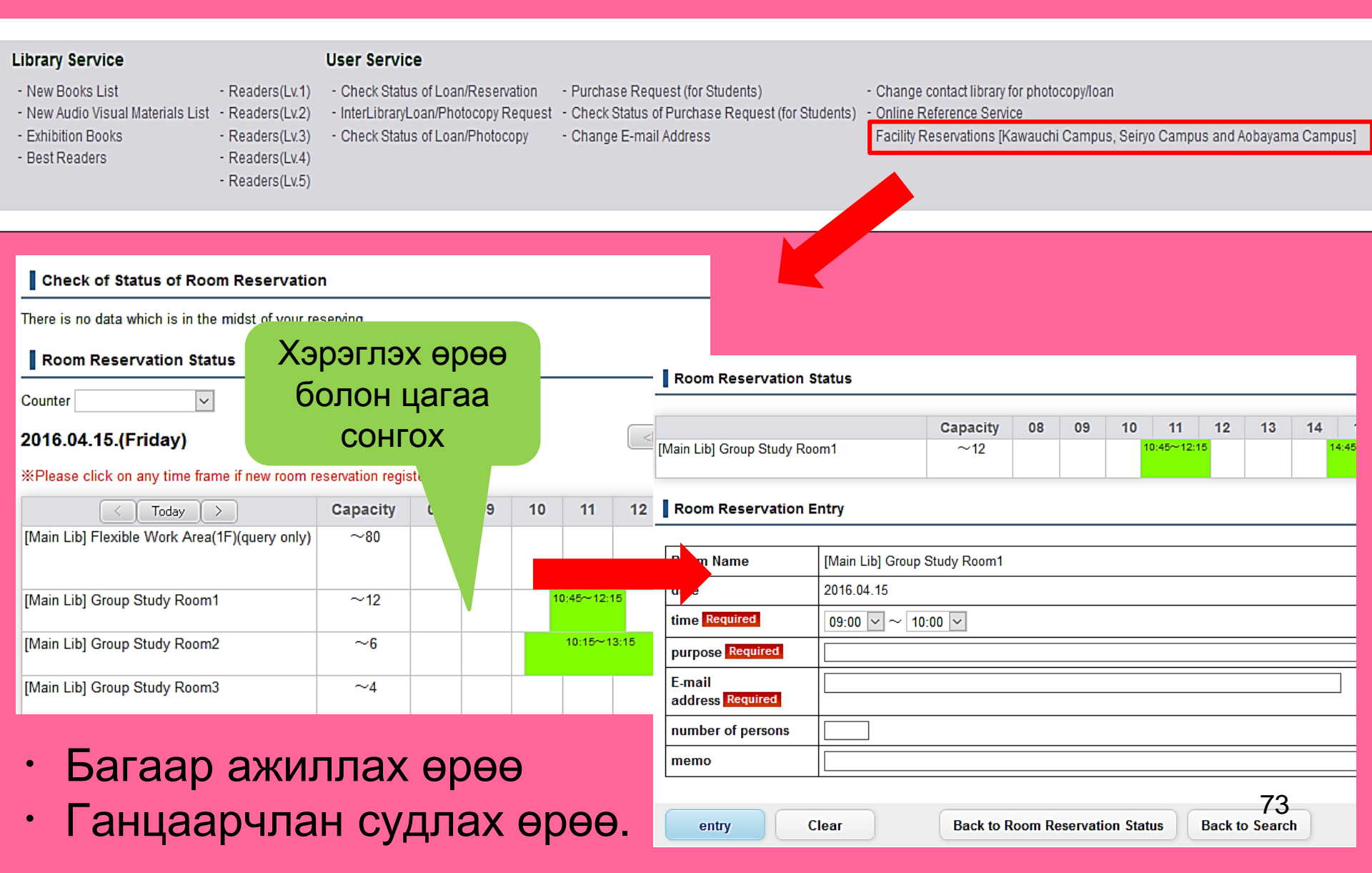

# 3. Олон улсын оюутны зөвлөх рүү

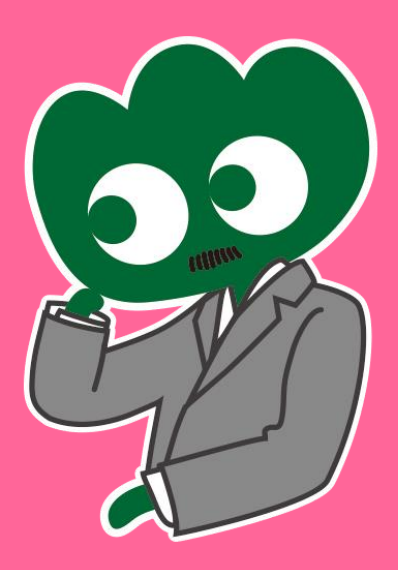

#### Хэрвээ танд ямар нэгэн асуух зүйл гарвал ОЛОН УЛСЫН ОЮУТНЫ ЗӨВЛӨХ РҮҮ

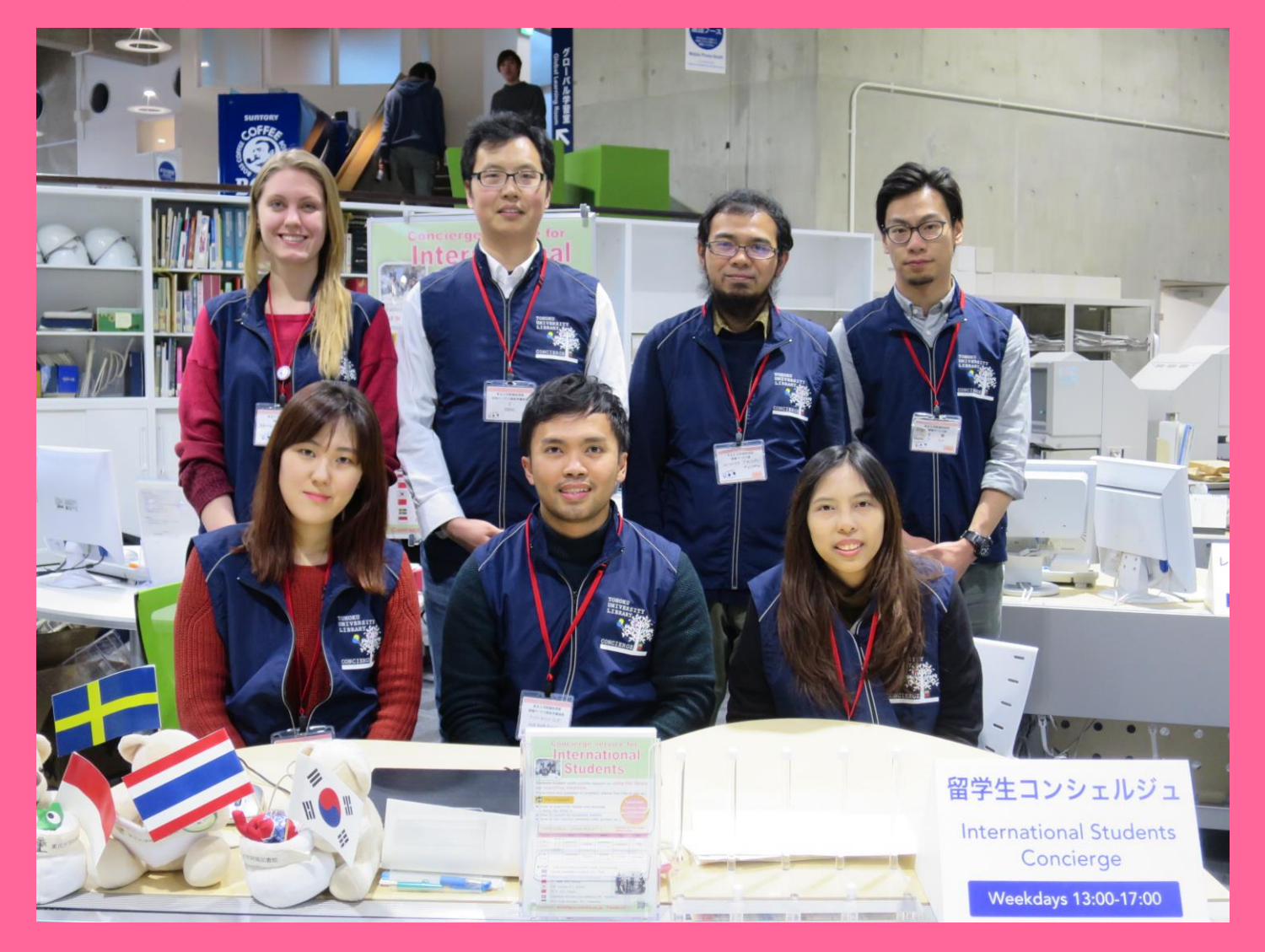

### 3-1. Номын санчаас асуух

Манай Англи хэлтэй (өөр хэд хэдэн орны хэлээр) ажилчид Тохокү ИС-н номын сан болон бидний үйлчилгээний талаарх таны асуултад доорх хэлбэрээр хариулт өгөх боломжтой.

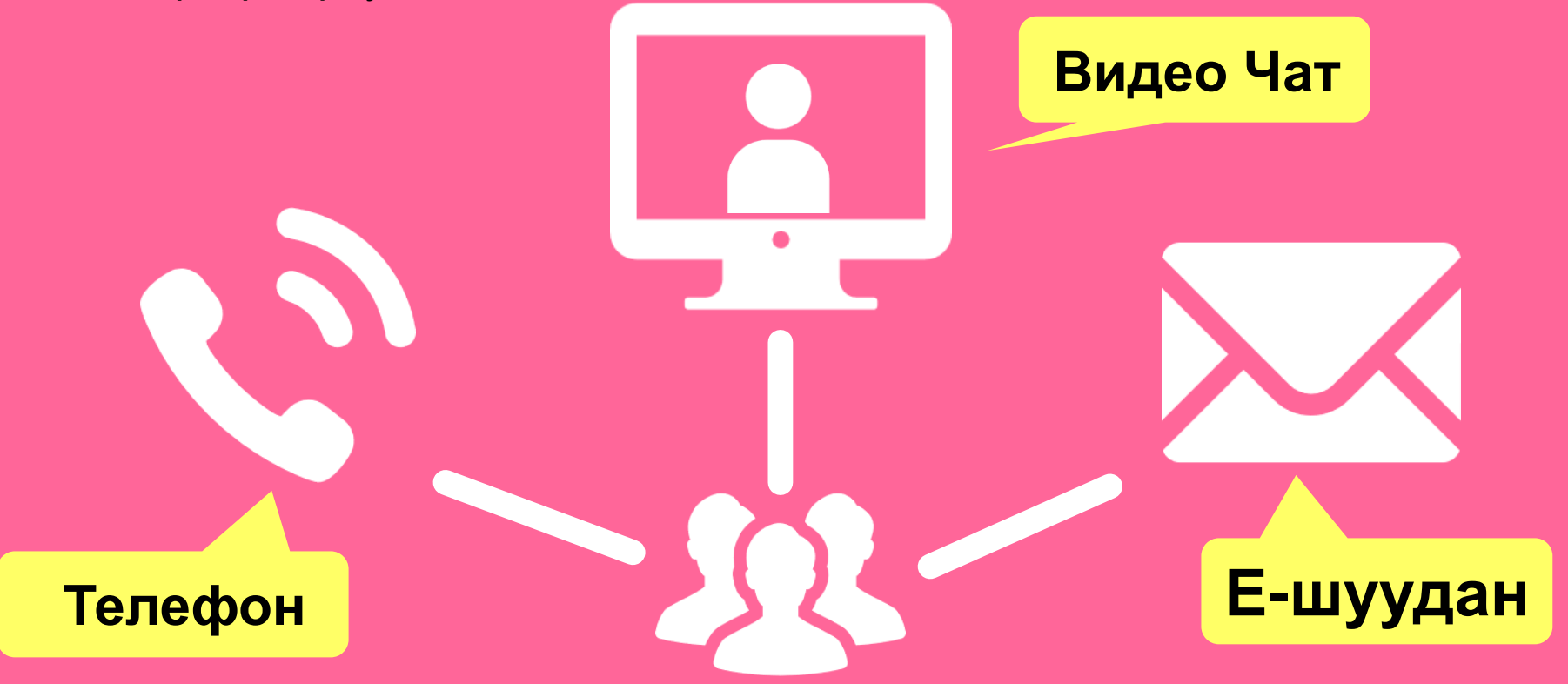

http://www.library.tohoku.ac.jp/en/mainlibrary/librarian.html

## 3-2. Фэйсбүүк / Твиттер

**Tohoku University** Library Concierge Service for Int'l Student

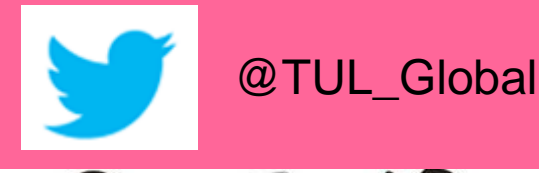

Tohoku University Library Concierge Service for Int'l Student (留学生 コンシェルジュ) 7月22日・編集済み 🙆

【村上春樹の「1Q84」を読んでみませんか?】 "1084" written by Haruki Murakami

Haruki Murakami is a contemporary Japanese writer. Murakami's books have been translated into 50 languages and his best-selling books have been published in millions of copies... もっと見る

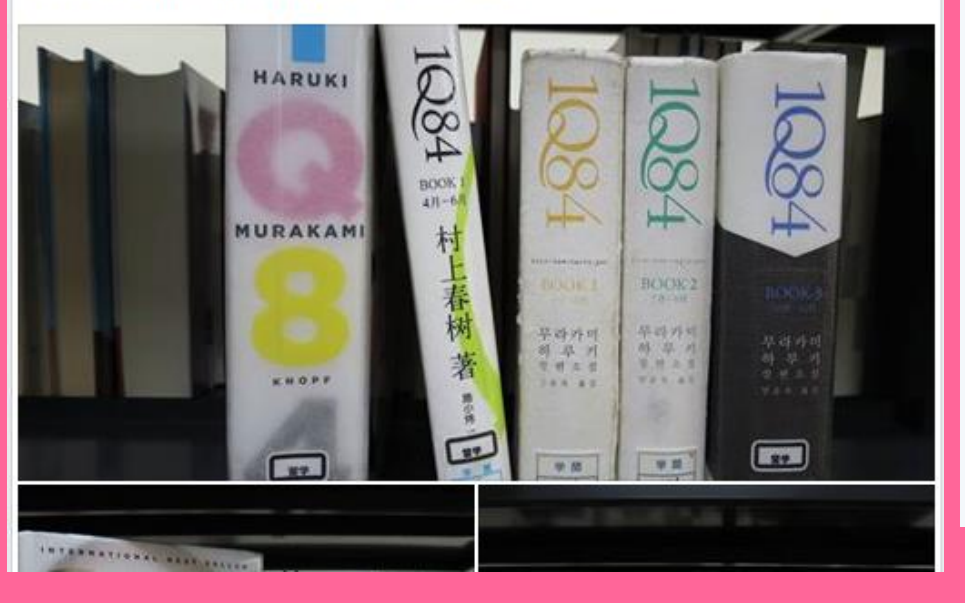

ツイート フォロワー いいね フォロー 37 11 199 2

#### Tohoku U. Main Lib @TUL Global

Multilingual Tweet from Tohoku University Main Library. News, events and updates to support you on using and enjoying the library.

Miyagi-ken, Japan 8 library.tohoku.ac.jp/en/ 1 2016年9月に登録

#### ◎ 画像/動画

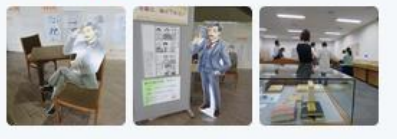

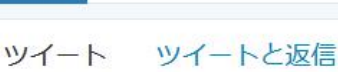

メディフ

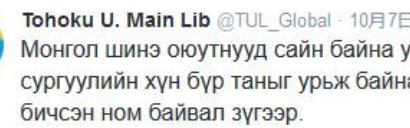

41 000

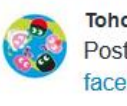

Tohoku U. Main Lib @TUL Global - 10月7日 Postingan terbaru mengenai mengena facebook com/tohokuunivlib/

| 4 | 之子 | v | 0.0 |
|---|----|---|-----|
|   |    |   |     |

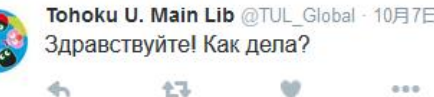

....

Тохокү ИС-н Номын Сангийн үндсэн хөтөч 2017

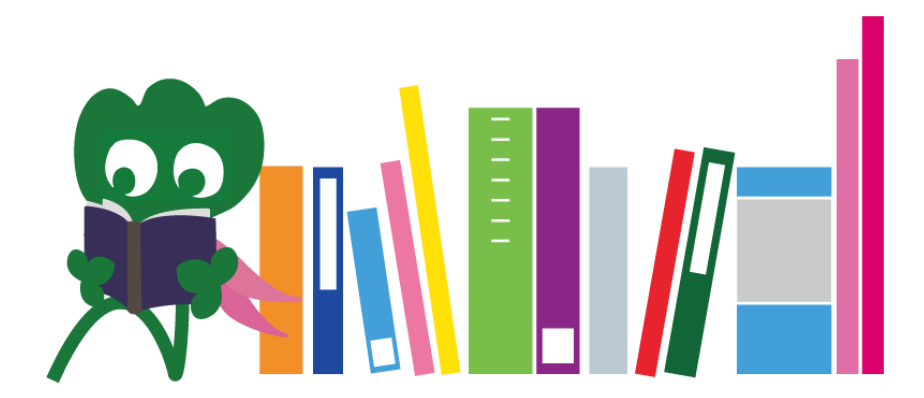

Тохокү ИС Төв Номын Сан Лавлах булан desk@grp.tohoku.ac.jp 022-795-5935